# WebSphere Business Monitor V6.2 Advanced Installation Highly available and scalable environment

| What this exercise is about                                              | 2  |
|--------------------------------------------------------------------------|----|
| Lab requirements                                                         | 2  |
| Introduction                                                             | 4  |
| Part 1: Preparing for the WebSphere Business Monitor installation        | 6  |
| Part 2: Installing the WebSphere Business Monitor core product files     | 8  |
| Part 3: Create WebSphere Business Monitor deployment manager profile     | 16 |
| Part 4: Manually create MONITOR database and tables                      | 27 |
| Part 5: Create WebSphere Business Monitor custom profiles                | 31 |
| Part 6: Create clusters and member servers                               | 38 |
| Part 7: Deploy and configure the common event infrastructure             | 45 |
| Part 8: Configuring the WebSphere Business Monitor environment           | 48 |
| Part 9: Configure business space on a cluster and create database tables | 59 |
| Part 10: Enabling business space widgets                                 | 63 |
| Part 11: Install and configure Alphablox in a cluster                    | 65 |
| What you did in this exercise                                            | 66 |
| Appendix: Troubleshooting CEI deployment                                 | 67 |

# What this exercise is about

The objective of this lab is to provide instructions for installing WebSphere Business Monitor V6.2 product in a Deployment Manager Environment using the '**Advanced**' installation type.

This lab uses a five machine topology in a deployment manager environment:

- Machine 1: WebSphere Business Monitor V6.2 deployment manager and DB2 for the MONITOR database
- Machine 2: WebSphere Business Monitor V6.2 custom profile
- Machine 3: WebSphere Business Monitor V6.2 custom profile
- Machine 4: WebSphere Business Monitor V6.2 custom profile
- Machine 5: WebSphere Business Monitor V6.2 custom profile

If you are not setting up a production environment but you are using this lab for learning purposes, you could reduce the number of machines in the environment to just two. You could install the deployment manager and DB2 on machine 1. For machine 2, the number of cluster members that you can run simultaneously is limited by the amount of memory you have on the machine, so if you do not have a lot of memory, then you can create just two clusters, an application cluster and a support cluster, thus you will have only two cluster members that are running simultaneously on the machine.

# Lab requirements

List of system and software required for the student to complete the lab:

- WebSphere Business Monitor V6.2
- WebSphere Application Server V6.1.0.21
- DB2 UDB ESE V9.5
- Alphablox V9.5
- IBM Information Center

Some instructions in this lab are Windows<sup>®</sup> operating-system specific. If you plan on running the lab on an operating-system other than Windows, you will need to run the appropriate commands, and use appropriate files (.sh or .bat) for your operating system. The directory locations are specified in the lab instructions using symbolic references, as follows:

| Reference Variable                                 | Windows Location                            | AIX <sup>®</sup> /UNIX <sup>®</sup> Location |  |
|----------------------------------------------------|---------------------------------------------|----------------------------------------------|--|
| Monitor Deployment Manager Environment (Machine 1) |                                             |                                              |  |
| <was62_home></was62_home>                          | C:\IBM\WebSphere\MonServer                  |                                              |  |
| <dmgr_home></dmgr_home>                            | <was62_home>\profiles\Dmgr62</was62_home>   |                                              |  |
| <db2_home></db2_home>                              | C:\IBM\DB2\SQLLIB                           |                                              |  |
|                                                    | Monitor Custom Profile 01 (Machine 2)       |                                              |  |
| <was62_home></was62_home>                          | C:\IBM\WebSphere\MonServer                  |                                              |  |
| <wbmonitor_home></wbmonitor_home>                  | <was62_home>\profiles\Custom01</was62_home> |                                              |  |
| <alphablox_home></alphablox_home>                  | C:\IBM\WebSphere\Alphablox_server           |                                              |  |
|                                                    | Monitor Custom Profile 02 (Machine 3)       |                                              |  |
| <was62_home></was62_home>                          | C:\IBM\WebSphere\MonServer                  |                                              |  |
| <wbmonitor_home></wbmonitor_home>                  | <was62_home>\profiles\Custom02</was62_home> |                                              |  |
| Monitor Custom Profile 03 (Machine 4)              |                                             |                                              |  |
| <was62_home></was62_home>                          | C:\IBM\WebSphere\MonServer                  |                                              |  |
| <wbmonitor_home></wbmonitor_home>                  | <was62_home>\profiles\Custom03</was62_home> |                                              |  |
| Monitor Custom Profile 04 (Machine 5)              |                                             |                                              |  |
| <was62_home></was62_home>                          | C:\IBM\WebSphere\MonServer                  |                                              |  |
| <wbmonitor_home></wbmonitor_home>                  | <was62_home>\profiles\Custom04</was62_home> |                                              |  |
| <alphablox_home></alphablox_home>                  | C:\IBM\WebSphere\Alphablox_server           |                                              |  |

# Introduction

WebSphere Business Monitor V6.2, Advanced installation allows you to customize the installation of the Monitor components on one or multiple machines and it can be used for small to large production systems.

WebSphere Application Server V6.1.0.21 is the only mandatory prerequisite for WebSphere Business Monitor V6.2 installation. When it comes to the Advanced installation type, the InstallShield wizard installs the WebSphere Application Server V6.1.0.21 and silently uses the customized "Profile Management Tool (PMT)" to create and augment the WebSphere Business Monitor (WBM) profiles This is only done silently if you choose to create a profile at the time of installation. You can also install without creating the profile and then create/augment manually later. In this installation document you will augment profiles manually for each install. The advanced installation type supports the standard profile management for network deployment flexibility.

WebSphere Business Monitor V6.2 installation supports Derby (Cloudscape V10), DB2 and Oracle for the MONITOR database.

In the following diagram you can see the topology for the installation in this lab. Machine 1 contains the deployment manager and DB2. Machine 2, 3, 4 and 5 contain various clusters for the monitor models, support applications, business space and Alphablox.

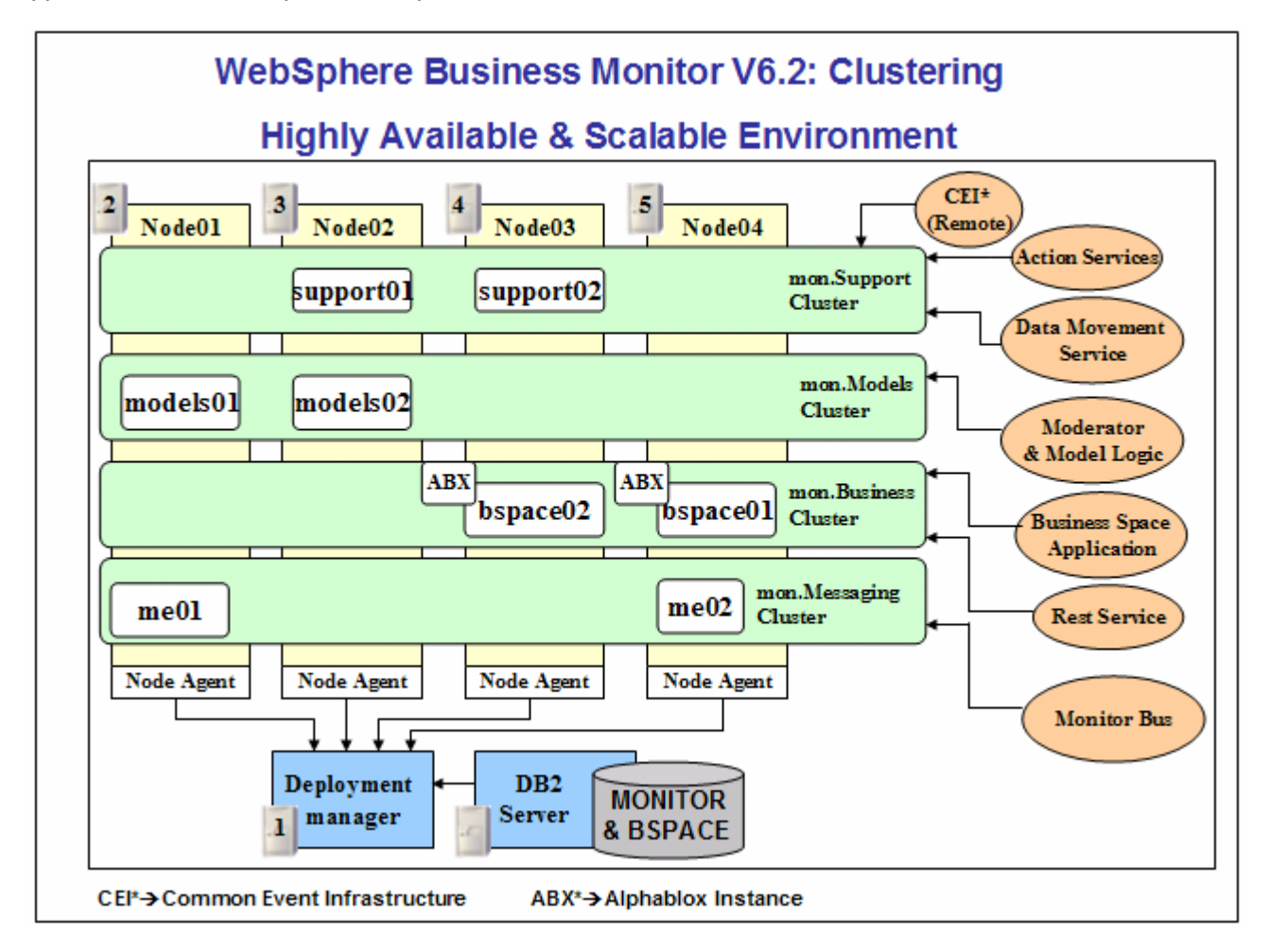

# Part 1: Preparing for the WebSphere Business Monitor installation

In this section of the lab, the pre-requisite software will be obtained and extracted in such a way that an on-disk WebSphere Business Monitor V6.2 installation image is created on all the machines where the monitor deployment manager and custom profiles will be installed. Note: For V6.2, the installation image is bundled in a DVD. You can copy the contents from the DVD to the hard disk, then skip to part 2 in this document to run the launchpad. If you are assembling the image from separate binaries, then you may need this document part to build the Monitor image.

1. Obtain the pre-requisite software and extract all the software except Alphablox in one folder. If while extracting you get a message prompting to replace any jdk files then click **Yes to All**.

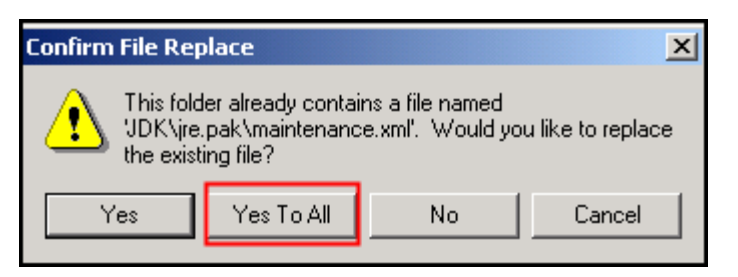

In the diagram below, you will see a folder named **monitorExtract** that contains the extracted WebSphere Application Server, WebSphere Business Monitor, and Information Center software.

| Address 🛅 C:\monitorExtract                                                                                                    |                                                                                                    |  |
|----------------------------------------------------------------------------------------------------|----------------------------------------------------------------------------------------------------|--|
| Folders ×                                                                                                    | Name                                                                                                    |  |
| <ul> <li>Desktop</li> <li>My Documents</li> <li>My Computer</li> <li>My Computer</li> <li>My Computer</li> <li>My Computer</li> <li>Style Floppy (A:)</li> <li>Local Disk (C:)</li> <li>Documents and Settings</li> <li>Documents and Settings</li> <li>Docume</li></ul> | <ul> <li>custom</li> <li>Desktop_Components</li> <li>IFC</li> <li>JDK</li> <li>launchpad</li> <li>licenses</li> <li>WAS</li> <li>WBM</li> <li>launchpad.exe</li> <li>launchpad.ini</li> <li>launch.js</li> <li>launch.bat</li> <li>autorun.inf</li> </ul> |  |

# Note:

Executables should be placed directly under the directories specified above, so that **install.exe** or **install.sh** can be silently launched. Add subdirectories only when directed to do so otherwise creation of those will prevent your installation from successful completion.

- 2. Create a new folder under the monitor extract and call it **ABX**.
- 3. Create a subfolder under **ABX** and call it **Windows**. Copy the **install.exe** for Alphablox under **Windows** folder. The path to the Alphablox installer should look as below:

C:\monitorextract\ABX\Windows\installer

The final directory structure will display as below. You are now ready to begin the installation.

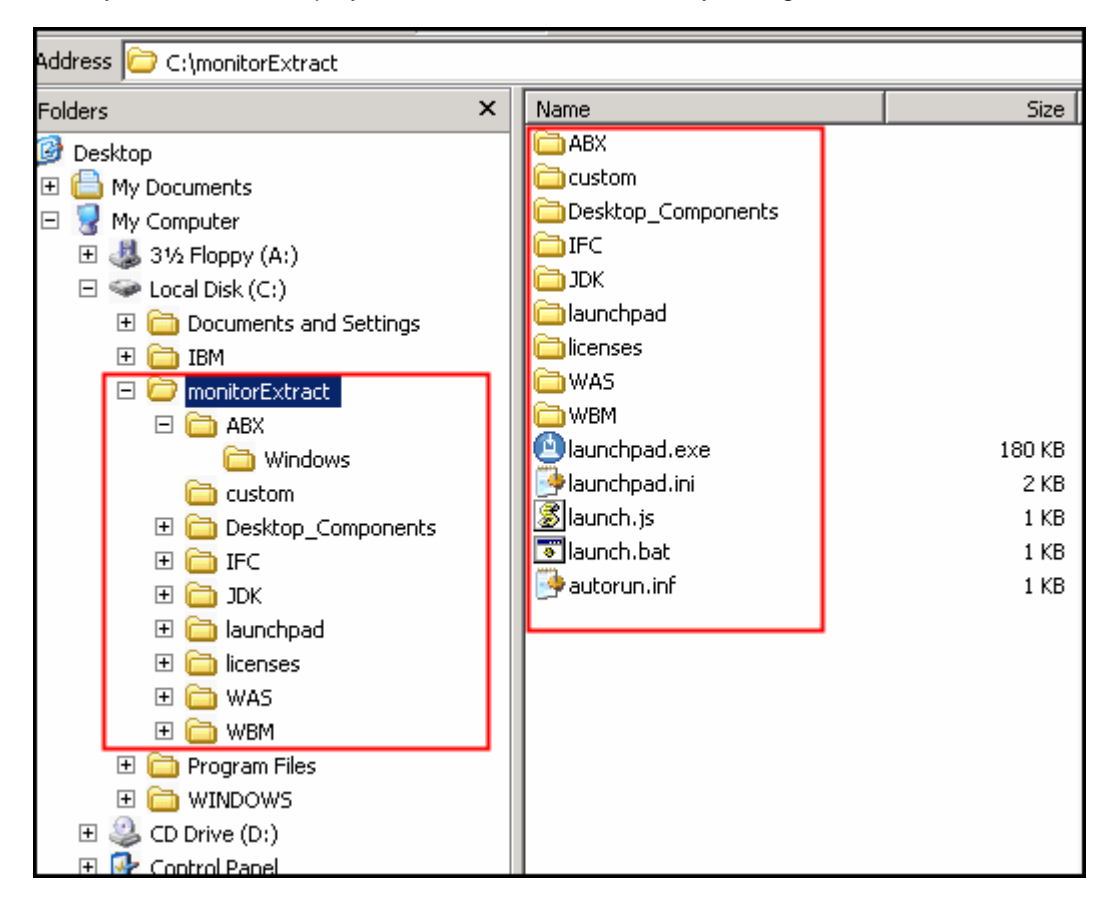

# Part 2: Installing the WebSphere Business Monitor core product files

In this part of the lab you will install WebSphere Business Monitor core product files on the host machines where you will be creating monitor deployment manager and custom profiles.

Complete the following instructions to install the WebSphere Business Monitor core product files using the WebSphere Installation Manager:

1. From the directory containing the pre-requisites and the WebSphere Business Monitor software, double click **launchpad.exe** to launch the Common Launchpad program

|                                            | Select a language                                                                                                    |
|--------------------------------------------|----------------------------------------------------------------------------------------------------|
| Welcome                                    |                                                                                                    |
| Prerequisite Information                   | Welcome to WebSphere Business Monitor Version 6.2                                                                                                    |
| Installation Options                       | IBM <sup>®</sup> WebSphere <sup>®</sup> Business Monitor Version 6.2 provides the busines                                                                                                    |
| Documentation                              | productivity. This launchpad serves as a single point of reference for in<br>monitoring environment.                                                                                                    |
| Migration Information                      | Consult the installation options to help determine the best installation                                                                                                    |
| WebSphere Business Monitor<br>Installation | environment. For full documentation, visit the on-line <u>WebSphere Bus</u><br>information center.                                                                                                    |
| Exit                                       | WebSphere Business Monitor Version 6.2 requires some prerequisite s<br>some prerequisite software is optional, depending on the features you<br>more details on the prerequisite software, both required and optional,<br><u>Software</u> .                |
|                                            | If you are migrating from a previous release of WebSphere Business I<br>complete some tasks prior to installing WebSphere Business Monitor V<br>tasks after you install the 6.2 version. For more details on the pre-ins<br><u>Migration Information</u> . |
|                                            | <ul> <li><u>View the product overview for WebSphere Business Monitor</u><br/>Learn about WebSphere Business Monitor and its components</li> <li><u>Install WebSphere Business Monitor</u></li> </ul>                                                       |

2. On the welcome screen, click WebSphere Business Monitor Installation in the left pane and click Launch the installation wizard for WebSphere Business Monitor to the right. This launches the WebSphere Business Monitor V6.2 InstallShield wizard

|                                            | Select a language En                                                                                                    |
|--------------------------------------------|----------------------------------------------------------------------------------------------------|
| Welcome                                    |                                                                                                    |
| Prerequisite Information                   | WebSphere Business Monitor Installation                                                                                          |
| Installation Options                       | The installation process of WebSphere Business Monitor Version 6.2 is cor<br>major tasks:                                        |
| Documentation                              |                                                                                                    |
| Migration Information                      | <ul> <li>Installing WebSphere Business Monitor and optionally installing re-<br/>software</li> </ul>                             |
| WebSphere Business Monitor<br>Installation | <ul> <li>Creating or augmenting a profile using the Profile Management To</li> </ul>                                             |
| Exit                                       | Both tasks can be completed using the installation wizard for WebSphere                                                          |
|                                            | Launch the Installation wzard for WebSphere Business Monitor<br>Install WebSphere Business Monitor using the installation wizard |

3. In the IBM WebSphere Business Monitor 6.2 installation wizard panel click Next

| or chair is a state is the provide contract of the state                                                                      |                                                                                                    |                                                                                                    |                                                                                                    |
|----------------------------------------------------------------------------------------------------|----------------------------------------------------------------------------------------------------|----------------------------------------------------------------------------------------------------|----------------------------------------------------------------------------------------------------|
| /elcome to the IBM WebSph                                                                                                    | ere Business Monito                                                                                                    | or 6.2 installation wi                                                                                                    | zard                                                                                                    |
| his wizard installs IBM Web<br>dditional information about t<br>lusiness Monitor information<br>lick <b>Next</b> to continue. | Sphere Business Moi<br>he installation proces<br>center.                                                                                                   | hitor 6.2 on your com<br>ss, see the WebSphi                                                                                                    | iputer. For<br>ere                                                                                                    |
|                                                                                                    | 1                                                                                                    |                                                                                                    | -                                                                                                    |
|                                                                                                    | teicome to the IBM WebSph<br>his wizard installs IBM WebS<br>dditional information about t<br>usiness Monitor information<br>lick <b>Next</b> to continue. | his wizard installs IBM WebSphere Business Monito<br>dditional information about the installation proces<br>usiness Monitor information center.<br>lick <b>Next</b> to continue. | his wizard installs IBM WebSphere Business Monitor 6.2 installation wi<br>distonal information about the installation process, see the WebSphi<br>usiness Monitor information center. |

- 4. In the next window, read the license agreement. If you agree to the terms, select the radio button next to I accept the terms in the license agreement.
  - \_ 5. Click **Next**. The monitor installation program performs an operating system prerequisite check and warns you if the product installation is not supported

| System prerequisites check                                                                                                    | - |
|----------------------------------------------------------------------------------------------------|---|
| Passed: Your operating system completed the prerequisites check successfully.                                                                                                    |   |
| The installation wizard checks your system to determine whether a supported<br>operating system is installed and whether the operating system has the<br>appropriate service packs and patches. |   |
| <ul> <li>Installations of WebSphere Application Server prior to Version 6.0 may<br/>not be found reliably.</li> </ul>                                                                           |   |
| <ul> <li>Installations of WebSphere Application Server and WebSphere Business<br/>Monitor that are not registered with the operating system may not be<br/>found reliably.</li> </ul>           |   |
| Click <b>Next</b> to continue the installation.                                                                                                    |   |
| < Back Next > Cancel                                                                                                    |   |

- \_\_\_\_6. Click Next
- 7. In the Installation type selection window, select Advanced Installation

| Installation type selection                                                                                                    |                                                                                                    |
|----------------------------------------------------------------------------------------------------|----------------------------------------------------------------------------------------------------|
| Select the type of installation the                                                                                                    | at best suits your needs.                                                                                                    |
| Installation Types:                                                                                                    |                                                                                                    |
| Basic Installation                                                                                                    |                                                                                                    |
| Advanced Installation                                                                                                    |                                                                                                    |
|                                                                                                    |                                                                                                    |
| Description                                                                                                    |                                                                                                    |
|                                                                                                    |                                                                                                    |
| An advanced installation will a<br>Monitor components to differe<br>can reuse existing installation                                    | illow you to distribute the WebSphere Business<br>nt servers. Using an advanced installation, you<br>is of prerequisite software.                       |
| An advanced installation will a<br>Monitor components to differe<br>can reuse existing installation<br>This option is ideal for produc | allow you to distribute the WebSphere Business<br>nt servers. Using an advanced installation, you<br>is of prerequisite software.<br>tion environments  |
| An advanced installation will a<br>Monitor components to differe<br>can reuse existing installation<br>This option is ideal for produc | illow you to distribute the WebSphere Business<br>nt servers. Using an advanced installation, you<br>is of prerequisite software.<br>tion environments. |
| An advanced installation will a<br>Monitor components to differe<br>can reuse existing installation<br>This option is ideal for produc | Illow you to distribute the WebSphere Business<br>nt servers. Using an advanced installation, you<br>is of prerequisite software.<br>tion environments. |
| An advanced installation will a<br>Monitor components to differe<br>can reuse existing installation<br>This option is ideal for produc | allow you to distribute the WebSphere Business<br>nt servers. Using an advanced installation, you<br>is of prerequisite software.<br>tion environments. |
| An advanced installation will a<br>Monitor components to differe<br>can reuse existing installation<br>This option is ideal for produc | Illow you to distribute the WebSphere Business<br>nt servers. Using an advanced installation, you<br>is of prerequisite software.<br>tion environments. |

8. Click Next

9. In the Component selection window, select Business Monitor server including Business Space. The Monitor database check box is selected by default and not selectable, indicating that the monitor database creation is mandatory. Optionally, select the check box for Information Center.

| Component selection                                                     | 1                                                                                                    |
|-------------------------------------------------------------------------|----------------------------------------------------------------------------------------------------|
| Business Monitor server including Business Space                        |                                                                                                    |
| Portlet-based dashboards                                                |                                                                                                    |
| Monitor database                                                        | -                                                                                                    |
| Description<br>Business Monitor server includes the installation of the |                                                                                                    |
|                                                                         | Component selection Select the components to install on this server: Select the components to install on this server: Select the components the installation of the server: Select the components the installation of the server: Select the components the installation of the server: Select the components the installation of the server: Select the components the installation of the server: Select the components the installation of the server: Select the components the installation of the server: Select the component the server: Select the components the installation of the select the server: Select the component the server: Select the component the server: Select the component the server: Select the component the server: Select the component the server: Select the component the server: Select the component the server: Select the component the server: Select the component the server: Select the component the server: Select the component the server: Select the server: Select the component the server: Select the select the server: Select the select the server: Select the select the server: Select the select the select the select the select the select the select the select the select the select the select the select the select the select the select th |

# \_\_\_\_ 10. Click Next

11. In the Feature selection window, select Alphablox features for Business Space

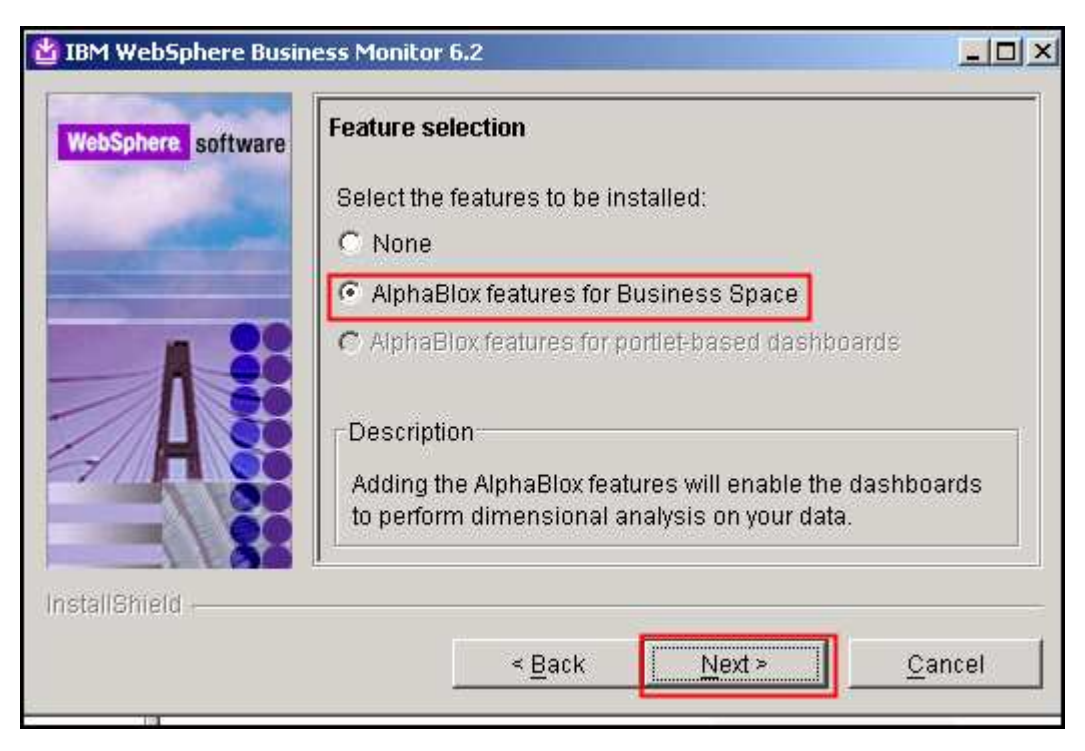

- \_\_\_\_\_ 12. Click Next
- 13. In the Installation directory window, click Browse to specify a different directory for Business Monitor server installation location. Change the path to C:\IBM\WebSphere\MonServer

| g IBM webSphere Busin |                                                                                                    |                                                    |
|-----------------------|----------------------------------------------------------------------------------------------------|----------------------------------------------------|
| WebSphere software    | Installation directory<br>WebSphere Business Monitor will be inst<br>specified directory. You may specify a diffe<br>Browse to select a directory.<br>Business Monitor server installation locati | alled into the<br>erent directory or click<br>ion: |
|                       | C:\IBM\WebSphere\MonServer                                                                                                    | Browse                                             |
| nstallShield          | e Doole Monte                                                                                                    | Cancel                                             |

- \_\_\_\_ 14. Click Next
- 15. In the **WebSphere Business Monitor profile environments** window, select **None** for **Profile Environments**

| ebSphere software | WebSphere Business Monitor profile environments              |
|-------------------|--------------------------------------------------------------|
|                   | Select the type of profile environment to create for         |
| and the second    | Business Monitor Server during installation. Although only   |
| 12 A R. 185       | profiles can be created after installation using the Profile |
| . 00              | Management Tool. To augment an existing profile, select      |
|                   | NUTE                                                         |
| 50                | Profile Environments:                                        |
|                   | Stand-alone                                                  |
|                   | Deployment manager                                           |
|                   | Custom                                                       |
|                   | None                                                         |
|                   | Description                                                  |
|                   |                                                              |
| 1                 |                                                              |
|                   |                                                              |

**Note:** Selecting **None** for WebSphere Business Monitor profile environments, installs the core product files and does not create any profiles or runtime servers. You can use the Profile Management Tool (PMT) which provides several options for creating or augmenting new WebSphere Business Monitor profiles.

\_\_\_\_\_ 17. Click Yes for the warning

| Warning | ×                                                                                                    |
|---------|----------------------------------------------------------------------------------------------------|
|         | WebSphere Business Monitor requires at least one profile to be functional.<br>Are you sure you want to proceed without creating a profile? |
|         | Yes No                                                                                                    |

\_\_\_\_\_18. In the following Installation Summary window, review the business monitor installation summary

| 皆 IBM WebSphere Busine | ess Monitor 6.2                                                                                                    |          |
|------------------------|----------------------------------------------------------------------------------------------------|----------|
| WebSphere. software    | Installation summary                                                                                                    | 4        |
|                        | Review the summary for correctness. Click <b>Back</b><br>change values on previous panels. Click <b>Next</b> to<br>begin the installation. | to       |
|                        | The following products will be installed:                                                                                                  |          |
|                        | <ul> <li>WebSphere Business Monitor 6.2<br/>Product installation location:<br/>C:\IBMWebSphere\MonServer</li> </ul>                        |          |
|                        | Components to be installed:                                                                                                    |          |
|                        | <ul> <li>Business Monitor server including<br/>Business Space</li> <li>AlphaBlox features for Business</li> </ul>                          |          |
|                        | Space<br>O Information center                                                                                                    |          |
|                        | WebSphere Application Server Networ<br>Deployment 6.1<br>Product installation location:<br>C1IRMW/ebSphere/MonServer                       | ĸ        |
|                        | The following features will be included:                                                                                                   |          |
|                        | Core product files                                                                                                    |          |
|                        | Total size:                                                                                                    |          |
|                        | • 1753 MB                                                                                                    | _        |
|                        | Administrative security enabled:                                                                                                    | <u>•</u> |
| InstallShield          | e                                                                                                    |          |
|                        | < <u>B</u> ack <u>N</u> ext > <u>C</u> ar                                                                                                  | ncel     |

19. Click **Next** to continue with the installation. The installation progresses and will take a couple of minutes to complete. Once the installation is complete, review the **Installation Results** window.

| 🝟 IBM WebSphere Busine | ess Monitor 6.2                                                                                                    | - 🗆 🗵           |
|------------------------|----------------------------------------------------------------------------------------------------|-----------------|
| TBM WebSphere Busine   | Success: The following product(s) were success installed.  WebSphere Business Monitor 6.2 C:\IBMWVebSphere\MonServer  Business Space O AlphaBlox features for Business S O Information center  WebSphere Application Server Networ Deployment 6.1 C:\IBMWVebSphereBusiness Monitor first st Click Finish to exit. | sfully<br>Space |
| InstallShield -        | < Back Next > Ein                                                                                                    | nish            |

\_\_\_\_\_ 20. Deselect the check box for launching the profile management tool and click Finish

# Part 3: Create WebSphere Business Monitor deployment manager profile

Complete the following instructions to create a WebSphere Business Monitor V6.2 deployment manager profile using the **Profile Management Tool**.

1. From the start menu navigate to Programs → IBM WebSphere → Business Monitor 6.2 and select Profile Management Tool. The WebSphere Business Monitor Profile Management Tool is launched.

**Note:** Alternatively, you can launch the Profile Management Tool by running the '**pmt.bat** (**sh**)' script located at '**<WAS61\_HOME>\bin\ProfileManagement**'

| Profile Management Tool                                                                                                    |                                    |                   |                                       |              |
|----------------------------------------------------------------------------------------------------|------------------------------------|-------------------|---------------------------------------|--------------|
| Velcome to the Profile Management tool                                                                                                    |                                    |                   |                                       | i a          |
| Important information for Version 6.1                                                                                                    |                                    |                   |                                       | _            |
| This wizard creates run-time environments that are ref<br>functional installation.                                                                                                    | erred to as <i>profile</i> .       | s. At least one p | profile must exist                    | to have a    |
| contain a set of commands, configuration files, log files                                                                                                    | , deployable applic                | tations and othe  | er information that                   | at defines a |
| contain a set of commands, configuration files, log files<br>single application server environment.<br>See the online information center for more information<br>opologies for application servers.                                                                                                    | about the Profile N                | fations and othe  | er information that                   | g up typical |
| contain a set of commands, configuration files, log files<br>single application server environment.<br>See the online information center for more information<br>topologies for application servers.<br>WebSphere Application Server - Online information                                                       | about the Profile M                | Management too    | onal promos cruc<br>r information tha | g up typical |
| contain a set of commands, configuration files, log files<br>single application server environment.<br>See the online information center for more information<br>topologies for application servers.<br>WebSphere Application Server - Online information<br>WebSphere Business Monitor - Online information of | about the Profile M<br>center link | Management too    | onal promotion that                   | g up typical |

- 2. Click Next in the Welcome to the Profile Management tool window
- 3. In the Environment Selection window select WebSphere Business Monitor

| § Profile Management Lool                                                                                                    |        |
|----------------------------------------------------------------------------------------------------|--------|
| Invironment Selection                                                                                                    | i a    |
| Select the type of environment to create.<br>Fovironments:                                                                                                    | -      |
| Cell (deployment manager and a federated application server)<br>Deployment manager<br>Application server<br>Custom profile<br>WebSphere Business Monitor<br>Description<br>WebSphere Business Monitor enables users to monitor their business processes in real time by providing a v<br>display of business process status. WebSphere Business Monitor alerts and notifies key users to fadilitate | isual  |
| < Back Next > Finish                                                                                                    | Cancel |

- \_\_\_\_4. Click Next
- 5. In the Profile Type Selection window, select WebSphere Business Monitor deployment manager

| 🚯 Profile Management Tool                                                                                                    |                 |                    |                   |         |
|----------------------------------------------------------------------------------------------------|-----------------|--------------------|-------------------|---------|
| Profile Type Selection                                                                                                    |                 |                    |                   | i a     |
| Select a profile type for the WebSphere Business Monito<br>Profile Type:                                                                                                    | r environment.  |                    |                   | 1       |
| WebSphere Business Monitor application server<br>WebSphere Business Monitor custom profile<br>WebSphere Business Monitor deployment manager<br>WebSphere Business Monitor federated server profile |                 |                    |                   |         |
| Description<br>A WebSphere Business Monitor deployment manager a<br>made a part of, the deployment manager cell.                                                                                   | dministers appl | cation servers tha | t are federated i | nto, or |
|                                                                                                    | < Back          | Next >             | Finish            | Cancel  |

\_\_\_\_6. Click Next

# 7. In the **Profile Creation Options** window, select **Advanced profile creation**

| 🚯 Profile Management Tool                                                                                                    | <u>- 0 ×</u>                                      |
|----------------------------------------------------------------------------------------------------|---------------------------------------------------|
| Profile Creation Options                                                                                                    | <b>B</b>                                          |
| Choose the profile creation process that meets your needs. Select the Typical option to allow the Profile Ma<br>Tool to assign a set of default configuration values to the profile. Select the Advanced option to specify you<br>configuration values for the profile.                                                                                                    | nagement 📥<br>Jrown                               |
| C Typical profile creation                                                                                                    |                                                   |
| Create a deployment manager profile that uses default configuration settings. The Profile Managem<br>assigns unique names to the profile, node, host, and cell. The tool also installs the administrative cor<br>assigns unique port values. You can choose to enable administrative security during the configuratio<br>Depending on the operating system and your user permissions, the tool may create a system service<br>the deployment manager. You can specify your own values for the WebSphere Business Monitor dat<br>configuration. | ent Tool<br>nsole and<br>n.<br>e to run<br>:abase |
| Advanced profile creation                                                                                                    | <u>.</u>                                          |
| < Back Next > Finish                                                                                                    | Cancel                                            |

# \_\_\_\_ 8. Click Next

9. In the **Optional Application Deployment** window, ensure the check box for **Deploy the administrative console** is selected.

| 🚯 Profile Management Tool                                                                                                    |             |
|----------------------------------------------------------------------------------------------------|-------------|
| Optional Application Deployment                                                                                                    |             |
| Select the applications to deploy to the WebSphere Application Server environment being created.    Deploy the administrative console (recommended).  Install a Web-based administrative console that manages the application server. Deploying the administrative console is recommended, but if you deselect this option, the information center contains detailed steps for deploying it after the profile exists. | ative<br>or |
| < Back Next > Finish                                                                                                    | Cancel      |

# \_\_\_\_\_ 10. Click Next

# 11. In the **Profile Name and Location** window, enter DMgr62 as the profile name and enter C:\IBM\WebSphere\MonServer\profiles\Dmgr62 as the **Profile directory**.

| 🚯 Profile Management Tool                                                                                                    |                                                                                                    |
|----------------------------------------------------------------------------------------------------|----------------------------------------------------------------------------------------------------|
| Profile Name and Location                                                                                                    | A state of the state of the |
| Specify a profile name and directory path to contain the files fi<br>configuration files, and log files. Click <b>Browse</b> to select a differ<br>Profile name:<br>Dmgr62<br>Profile directory:<br>C:\IBM\WebSphere\MonServer\profiles\Dmgr62<br>Important: Deleting the directory a profile is in does not com<br>command to completely delete a profile. | or the run-time environment, such as commands,<br>arent directory.<br>Browse<br>pletely delete the profile. Use the <b>manageprofiles</b>                                                                                                    |
| <                                                                                                    | Back Next > Finish Cancel                                                                                                    |

# \_\_\_\_\_ 12. Click Next

\_\_\_\_\_ 13. In the **Node, Host and Cell Name** window, enter the following values:

**Node name**:mondmgrCellManager01

Host name : mondmgr.austin.ibm.com (fully qualified host name of the host machine)

**Cell name** : mondmgrCell01

| 🚯 Profile Management Tool                                                                                                    | <u> </u>            |
|----------------------------------------------------------------------------------------------------|---------------------|
| Node, Host, and Cell Names                                                                                                    | la g                |
| Specify a node name, a host name, and a cell name for this profile.                                                                                                    | 1                   |
| Node name:                                                                                                    |                     |
| ynondmgrCellManager01                                                                                                    |                     |
| Host name:                                                                                                    |                     |
| mondmgr.austin.ibm.com                                                                                                    |                     |
| Cell name:                                                                                                    |                     |
| mondmgrCell01                                                                                                    |                     |
| Node name: A node name is for administration by the deployment manager. The name must be unique withi cell.<br>Host name: A host name is the domain name system (DNS) name (short or long) or the IP address of this co | n the<br>omputer. 💌 |
| < Back Next > Finish                                                                                                    | Cancel              |

# \_\_\_\_\_14. Click Next

15. In the Administrative Security window, ensure the Enable administrative security checkbox is selected and then enter monadmin as the user name and weblsphere as the password. Enter weblsphere again as confirm password.

| 🚯 Profile Management Tool                                                                                                    |                                                               |                                                |                                          |                                          |
|----------------------------------------------------------------------------------------------------|---------------------------------------------------------------|------------------------------------------------|------------------------------------------|------------------------------------------|
| Administrative Security                                                                                                    |                                                               |                                                |                                          | a la la la la la la la la la la la la la |
| Choose whether to enable administrative security. To er<br>into administrative tools. This administrative user is crea<br>creation finishes, you can add more users, groups, or ex | nable security, su<br>ted in a reposito<br>xternal repositori | upply a user name<br>ry within the appl<br>es. | e and password fo<br>ication server. Aft | r logging 🔺<br>er profile                |
| Enable administrative security                                                                                                    |                                                               |                                                |                                          |                                          |
|                                                                                                    |                                                               |                                                |                                          |                                          |
| •••••                                                                                                    |                                                               |                                                |                                          |                                          |
| Confirm password:                                                                                                    |                                                               |                                                |                                          |                                          |
|                                                                                                    |                                                               |                                                |                                          |                                          |
|                                                                                                    |                                                               |                                                |                                          | <u>•</u>                                 |
|                                                                                                    |                                                               |                                                |                                          |                                          |
|                                                                                                    | < <u>B</u> ack                                                | <u>N</u> ext >                                 | Einish                                   | Cancel                                   |
| _16. Click <b>Next</b>                                                                                                    |                                                               |                                                |                                          |                                          |
| 17. In the <b>Port Values Assignment</b> window desired values, but ensure that the port machine                                                                                   | r, review the p<br>number do no                               | orts assigned<br>t conflict with               | You may char<br>other services           | nge them to the running on this          |
| _18. Click <b>Next</b>                                                                                                    |                                                               |                                                |                                          |                                          |
| 19. In the Windows Service Definition wind a Windows service and click Next                                                                                                    | dow, deselect                                                 | Run the dep                                    | loyment mana                             | iger process as                          |
| _ 20. In the <b>Database configuration</b> window,                                                                                                    | select the fol                                                | lowing:                                        |                                          |                                          |
|                                                                                                    |                                                               |                                                |                                          |                                          |

Database Product : DB2 Universal Database

Database creation option : Use existing database

Database name : MONITOR

Schema name : MONITOR

# Note:

**Database creation method**: Upon choosing the **Use existing database** option, the profile management tool creates the required resources and configures the connections for an existing or non existing MONITOR database. If the MONITOR database is not yet created, you must manually run the generated scripts to create the database after the installation is complete.

| 🚯 Profile Management Tool                                                                                                    |        |
|----------------------------------------------------------------------------------------------------|--------|
| Database Configuration                                                                                                    | i g    |
| WebSphere Business Monitor components use a common database. Choose a database product and enter the information based on that product. Database product: | he 🔺   |
| DB2 Universal Database                                                                                                    | •      |
| Override the destination directory for generated scripts<br>Database script output directory:                                                             |        |
| C:\IBM\WebSphere\MonServer62\profiles\Dmgr62\dbscripts.wbm                                                                                                |        |
| Bro                                                                                                    | wse    |
| Database creation options:                                                                                                    |        |
| ○ <u>C</u> reate a new local database                                                                                                    |        |
| The chosen database product must already be installed and configured on the local system.  • Use an existing database                                     |        |
| You must run the generated scripts manually to create the database.                                                                                       |        |
| Database <u>n</u> ame:                                                                                                    |        |
| MONITOR                                                                                                    |        |
| <u>S</u> chema name:                                                                                                    |        |
| MONITOR                                                                                                    | -      |
| < <u>B</u> ack <u>N</u> ext > Einish                                                                                                    | Cancel |

### 21. Click Next

# \_\_\_\_ 22. In the Database configuration (Part 2) window, enter the following information :

**User name**: db2admin

**Password** : db2admin

**Confirm Password**: db2admin

# Location (directory) of JDBC driver classpath files:

C:\IBM\WebSphere\MonServer62\universalDriver.wbm\lib

# JDBC driver type : 4

**Database server host name or IP address:** <your-IP-address> for example: dbserver.austin.ibm.com

Server port : 50000

| 🚯 Profile Management Tool 📃 🗌 🗙                                                                                                    |
|----------------------------------------------------------------------------------------------------|
| Database Configuration (Part 2)                                                                                                    |
| Additional information about the database server you are using is required to complete configuration for the DB2<br>Universal Database database. For database authentication, you must type the user name and password that will<br>be used to connect to the database. The database user must have read and write access on the database. |
| dser name:                                                                                                    |
| Password:                                                                                                    |
|                                                                                                    |
| Confirm password:                                                                                                    |
| •••••                                                                                                    |
| Location (directory) of JDBC driver classpath files:                                                                                                    |
| C:/IBM/WebSphere/MonServer62/universalDriver.wbm/lib                                                                                                    |
| Browse                                                                                                    |
| JDBC driver type:                                                                                                    |
| C 2                                                                                                    |
| 4                                                                                                    |
| <b>Type 2:</b> Type 2 drivers require that you have a local installation of the database product. Type 2 drivers are commonly used if your database is created locally.                                                                                                    |
| <b>Type 4:</b> Type 4 drivers use Java implementation to communicate with the actual database. Type 4 drivers do not require a database product on your local system.                                                                                                    |
| Database server host name or IP address:                                                                                                    |
| dbserver.austin.ibm.com                                                                                                    |
| Database TCP/IP service port or listener port:                                                                                                    |
| 50000                                                                                                    |
| < Back                                                                                                    |

**Note:** The profile management tool uses the information provided in this window to verify the database connection and to verify that the database is installed and running. If the MONITOR database does not exist at this time, click **Yes** in the warning dialog and continue with the profile creation. You can use the database scripts that are generated and manually create the database once the installation is complete.

\_\_\_\_ 23. Click Next

\_\_\_\_24. In the following **Profile Creation Summary** window, review the deployment manager profile creation summary and click **Create**. The profile creation begins.

| 🕼 Profile Management Tool 📃 🗖                                                                                                    |
|----------------------------------------------------------------------------------------------------|
| Profile Creation Summary                                                                                                    |
| Review the information in the summary for correctness. If the information is correct, click <b>Create</b> to start creating a new profile. Click <b>Back</b> to change values on the previous panels.                                                                                                    |
| WebSphere Business Monitor profile type to create: WebSphere Business Monitor deployment manager Location: C:\IBM\WebSphere\MonServer62\profiles\Dmgr62 Disk space required: 10 MB Profile name: Dmgr62 Make this profile the default True                                                                                                    |
| Cell name: mondmgrCell01<br>Node name: mondmgrCellManager01<br>Host name: mondmgr.austin.ibm.com                                                                                                    |
| Create a new database: False<br>Generated database scripts location: C:\IBM\WebSphere\MonServer62\profiles\Dmgr62\dbscripts.wbm<br>Database product: DB2 Universal Database<br>Database name: MONITOR<br>JDBC Driver Location: C:/IBM/WebSphere/MonServer62/universalDriver.wbm/lib<br>JDBC Driver Type: 4<br>Database host name: dbserver.austin.ibm.com<br>Database port number: 50000 |
| Deploy the administrative console (recommended): True Enable administrative security (recommended): True                                                                                                    |
| < <u>Back</u> [Create ] Einish Cancel                                                                                                    |

25. Once the installation is complete, select Launch the WebSphere Business Monitor first steps check box in the Profile Creation Complete window.

| 🚯 Profile Management Tool                                                                                                    |                                        |                                            |                                                   |  |
|----------------------------------------------------------------------------------------------------|----------------------------------------|--------------------------------------------|---------------------------------------------------|--|
| Profile Creation Complete                                                                                                    |                                        |                                            |                                                   |  |
| The Profile Management Tool created the prof                                                                                                    | ile successfull                        | y.                                         |                                                   |  |
| You must create a network deployment environment t<br>federated into its cell. After the deployment manager                                                                                                    | o start the deplo<br>is started, you c | yment manager so t<br>an administer the no | hat nodes can be<br>ides that belong to the cell. |  |
| You can start and stop the deployment manager from the command line or the WebSphere Business Monitor first steps. The WebSphere Business Monitor first steps also has links to an installation verification test and other information and features that relate to the deployment manager. |                                        |                                            |                                                   |  |
| To create or augment another profile now, select the                                                                                                    | following option:                      |                                            |                                                   |  |
| Create or augment another profile                                                                                                    |                                        |                                            |                                                   |  |
| To start the Profile Management Tool later, use the <b>P</b> I<br>directory or the option in the WebSphere Business Mo                                                                                                    | MT command in I<br>nitor first steps.  | the <i>app_server_room</i>                 | f/bin/ProfileManagement                           |  |
| See the information center for more information about                                                                                                    | : WebSphere Bus                        | iness Monitor.                             |                                                   |  |
| Online information center link                                                                                                    |                                        |                                            |                                                   |  |
|                                                                                                    | < <u>B</u> ack                         | Next >                                     | <b>Einish</b> Cancel                              |  |

# 26. Click Finish

27. In the WebSphere Business Monitor - First Steps – DMgr62 window, click Installation verification to verify the installation was a success.

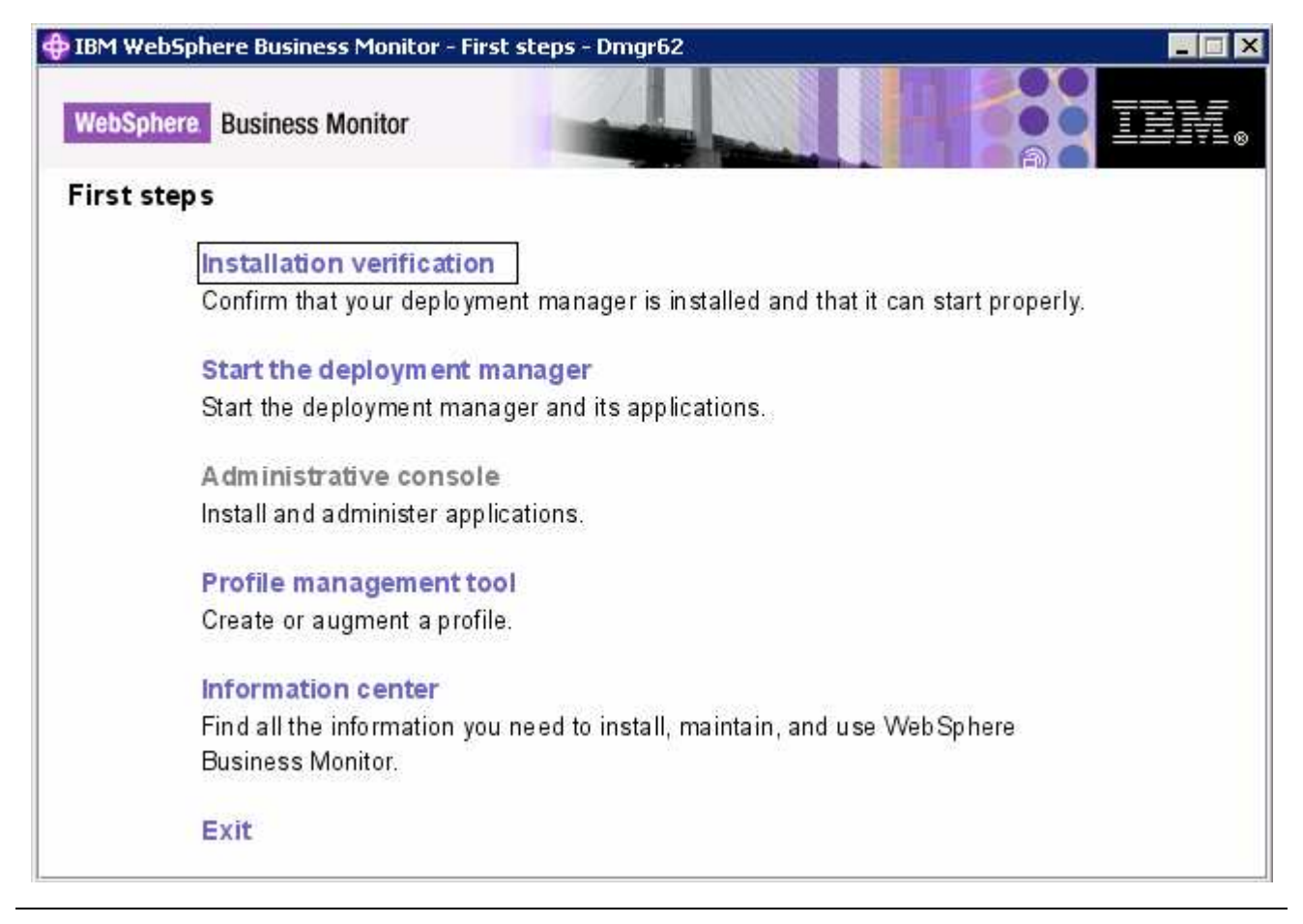

**Note:** Now that you successfully created the WebSphere Business Monitor deployment manager profile, run the generated database scripts to create the MONITOR database and tables. The next section shows you how to create the database.

# Part 4: Manually create MONITOR database and tables

In this part of the lab, you will create the MONITOR database and tables.

# **Pre-requisites:**

- Install and configure the WebSphere Business Monitor supported database product on a designated host machine. In this lab, a supported DB2 version is used and the instructions are based on the DB2 product.
- Ensure the DB2 server is running at this time
- The MONITOR database scripts are generated to the following location on the Monitor deployment manager machine:
  - o <DMGR\_HOME>\dbscripts.wbm\

Example: C:\IBM\WebSphere\MonServer\profiles\Dmgr62\dbscripts.wbm

| 🗁 C:\IBM\WebSphere\Mon      | Server\profiles\Dmgr62\dbscripts.wbm        | _ 🗆 🗵  |
|-----------------------------|---------------------------------------------|--------|
| Address 🛅 C:\IBM\WebSphe    | ere\MonServer\profiles\Dmgr62\dbscripts.wbm | 💌 🄁 Go |
| 🔤 createDatabaseDb2.ddl     | 🔊 stopwatch.jar                             |        |
| 🚾 createDatabaseDb2Zos.ddl  |                                             |        |
| 🚾 createDatabaseDerby.ddl 🚽 |                                             |        |
| 🚾 createDatabaseOracle.ddl  |                                             |        |
| 🖬 dim_time_data.del         |                                             |        |

• Copy the MONITOR database scripts to a temporary location in your database host machine:

| 🚞 C:\temp\dbscripts.wbm         |        |
|---------------------------------|--------|
| Address 🛅 C:\temp\dbscripts.wbm | 💌 🄁 Go |
| 📾 createDatabaseDb2.ddl         |        |
| 📾 createDatabaseDb2Zos.ddl      |        |
| 📾 createDatabaseDerby.ddl       |        |
| 🚾 createDatabaseOracle.ddl      |        |
| 📾 dim_time_data.del             |        |
| 🔊 stopwatch.jar                 |        |

Use the database script for your database product

Complete the following instructions to manually create the MONITOR database:

- 1. Open the DB2 command window from Start → Programs → IBM DB2 → Command Line Tools → Command Window and change the directory to C:\temp\dbscripts.wbm
- 2. Run the **createDatabaseDb2.ddl** script using the following command:
  - db2 -tf createDatabaseDb2.ddl

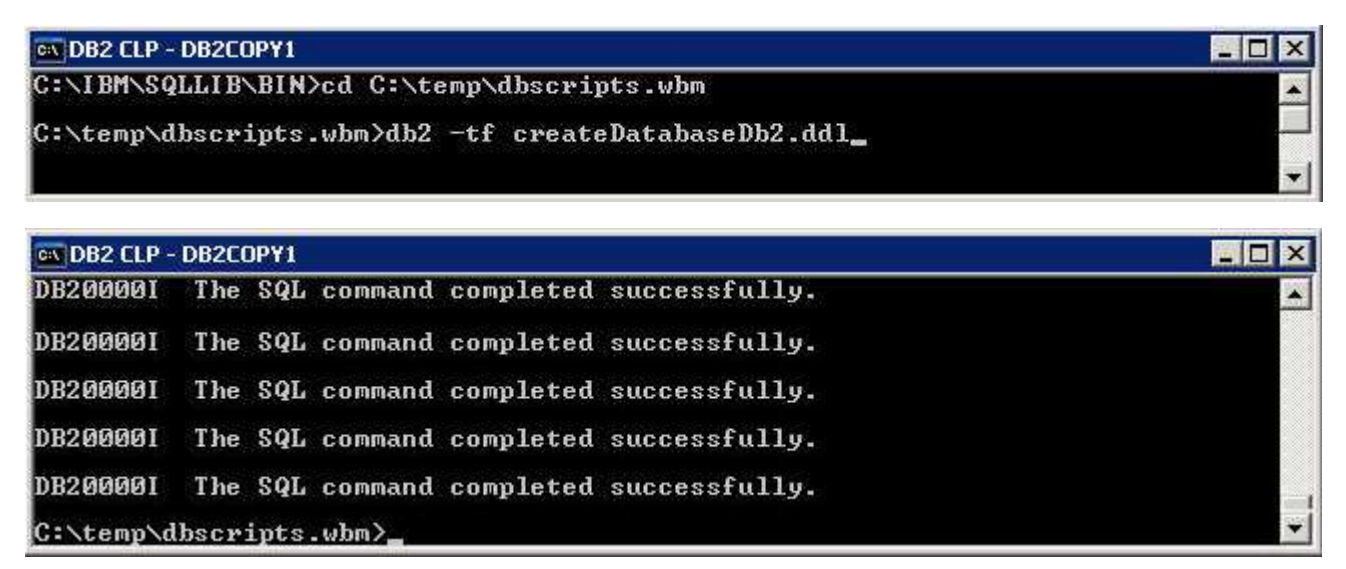

- \_\_\_\_\_ 3. Close the DB2 command window
- 4. Start the deployment manager and ensure it starts successfully. Review the SystemOut.log for any database related failure messages

# • <DMGR\_HOME>\bin\startManager.bat

- 5. Test the data sources for connection to the MONITOR database. The following are the data sources of interest:
  - \_\_\_\_a. Login in to the deployment manager administrative console. In the left navigation pane, expand 'Resources → JDBC' and click the 'Data Sources'

| New    | Delete Test connection N            | Aanage state                                      |
|--------|-------------------------------------|---------------------------------------------------|
| D      | D # 9                               |                                                   |
| Select | Name 🛟                              | JNDI name 🗘                                       |
| V      | <u>Monitor Admin Database</u>       | jdbc/wbm/MonitorAdminDatabase                     |
|        | <u>Monitor Database</u>             | jdbc/wbm/MonitorDatabase                          |
| ▼      | Monitor ME Database                 | jdbc/wbm/MonitorMEDatabase                        |
| •      | Monitor mondmgrCell01 Routing Datab | <u>ase</u> jdbc/wbm/mondmgrCell01/MonitorDatabase |

- \_\_\_\_ b. Select the check boxes for all of the Monitor data sources listed and then click the 'Test connection' button
- \_\_\_\_ c. Ensure the database is successfully connected
- 6. Review the Monitor administrative console menus

\_\_\_\_a. In the left navigation pane, expand **Servers** and ensure the **WebSphere Business Monitor configuration** menu exists. Ensure the link works

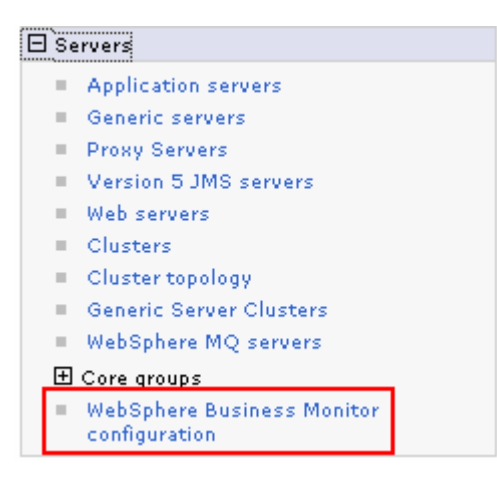

\_\_\_\_ b. In the left navigation pane, expand Applications → Monitor Services → Monitor Action Services → Template Definitions. Also expand Recorded Events Management. Ensure all the menus marked in the picture below exist. Also ensure all the links work

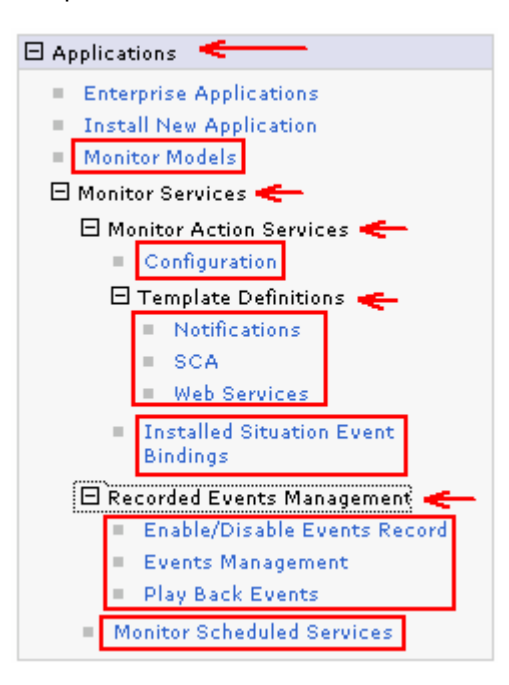

\_\_\_\_ c. In the left navigation pane, expand Security and ensure Monitor Data Security menu exists. Ensure the link works

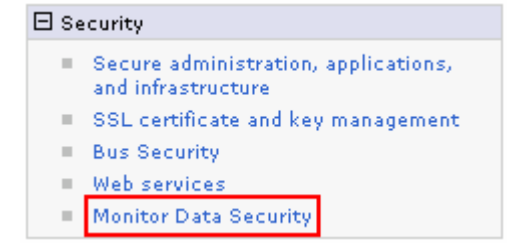

IBM WebSphere Business Monitor 6.2 - Lab exercise

\_\_\_\_\_d. In the left navigation pane, expand **Troubleshooting** → **Monitor Models** and ensure **Failed Event Sequences** and **Unrecoverable Events** menus exist. Ensure the links work

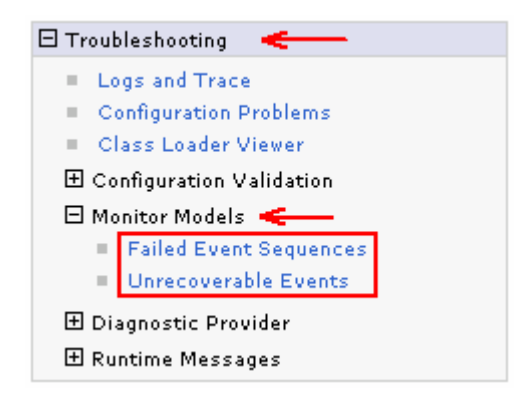

\_\_\_\_e. In the left navigation pane, click the **Welcome** link and ensure the WebSphere Application Server and WebSphere Monitor Server versions are correct

| 'elcome<br>Integrated Solutions Console provide<br>administration console for multiple p<br>the product suites that can be admin<br>installation. Select a product suite to | es a common<br>roducts. The table lists<br>istered through this<br>view more information. |
|----------------------------------------------------------------------------------------------------|-------------------------------------------------------------------------------------------|
| Suite Name                                                                                                    | Version                                                                                   |
| WebSphere Application Server                                                                                                    | 6.1.0.21                                                                                  |
| WebSphere Business Monitor                                                                                                    | 6.2.0.0                                                                                   |
|                                                                                                    |                                                                                           |

# Part 5: Create WebSphere Business Monitor custom profiles

In this part of the lab, you will create WebSphere Business Monitor custom profiles on all the designated machines. A custom profile is an empty profile that gets created and eventually federates itself to the WebSphere Business Monitor deployment manager profile.

**Note:** It is mandatory that you create a custom profile, which is an empty node that has no runtime servers created or any configuration changes and then federate it to the deployment manager.

# **Prerequisites:**

- Before proceeding further, ensure the deployment manager profile is installed and running successfully at this time
- Make a note of the fully qualified host name of the deployment manager host machine
- Make note of the deployment manager SOAP port number
- Make a note of the primary user name and password of the deployment manager administrative security credentials, if enabled
- From the start menu navigate to **Programs** → **IBM WebSphere** → **Business Monitor 6.2** and select **Profile Management Tool**. The WebSphere Business Monitor Profile Management Tool is launched.

**Note:** Alternatively, you can launch the Profile Management Tool by running the '**pmt.bat** (**sh**)' script located at '**<WAS61\_HOME>\bin\ProfileManagement**'

- \_ 1. Click **Next** in the **Welcome** window.
- 2. In the Environment Selection window, select WebSphere Business Monitor.

| 🚯 Profile Management Tool                                                                                                    |                                                                       |                                                                                    |                                                                                    |                                                    |
|----------------------------------------------------------------------------------------------------|-----------------------------------------------------------------------|------------------------------------------------------------------------------------|------------------------------------------------------------------------------------|----------------------------------------------------|
| Environment Selection                                                                                                    |                                                                       |                                                                                    |                                                                                    | i g                                                |
| Select the type of environment to create.                                                                                                    |                                                                       |                                                                                    |                                                                                    |                                                    |
| Environments:                                                                                                    |                                                                       |                                                                                    |                                                                                    |                                                    |
| Cell (deployment manager and a federated application serv<br>Deployment manager<br>Application server<br>Custom profile<br>WebSphere Business Monitor<br>Description                                                                                                    | ver)                                                                  |                                                                                    |                                                                                    |                                                    |
| WebSphere Business Monitor enables users to monitor the<br>of business process status. WebSphere Business Monitor<br>improvement of their business processes. WebSphere Bus<br>IBM Business Process Management portfolio and is tightly<br>Business Modeler, and WebSphere Process Server. | eir business pr<br>alerts and not<br>siness Monitor<br>integrated wil | ocesses in real tin<br>ifies key users to<br>provides significa<br>th WebSphere Ap | ne by providing a<br>facilitate continue<br>nt new enhancen<br>plication Server, f | visual display<br>bus<br>hents to the<br>WebSphere |
|                                                                                                    | < Back                                                                | Next >                                                                             | Finish                                                                             | Cancel                                             |

# \_\_\_\_ 3. Click Next

4. In the following **Profile Type Selection** window, select **WebSphere Business Monitor custom** profile

| 🚯 Profile Management Tool                                                                                                    |                        |
|----------------------------------------------------------------------------------------------------|------------------------|
| Profile Type Selection                                                                                                    | i a                    |
| Select a profile type for the WebSphere Business Monitor environment.                                                                                                    |                        |
| Profile Type:                                                                                                    |                        |
| WebSphere Business Monitor application server<br>WebSphere Business Monitor custom profile<br>webSphere Business Monitor deployment manager<br>WebSphere Business Monitor federated server profile                                                                                                    |                        |
| Description<br>A WebSphere Business Monitor custom profile contains an empty node, which does not contain an administrat<br>or an application server. The typical use for a custom profile is to federate its node to a deployment manager<br>federating the node, use the deployment manager to create a server or a cluster of servers within the node. | ive console<br>. After |
| < Back Next > Finish                                                                                                    | Cancel                 |

- \_\_\_\_ 5. Click Next
- 6. In the **Profile Creation Options** window, select **Advanced profile creation**

| 🚯 Profile Management Tool 📃 📃                                                                                                    |               |
|----------------------------------------------------------------------------------------------------|---------------|
| Profile Creation Options                                                                                                    | ĝ             |
| Choose the profile creation process that meets your needs. Select the Typical option to allow the Profile Management 1 to assign a set of default configuration values to the profile. Select the Advanced option to specify your own configuration values for the profile. | Fool<br>ition |
| O Typical profile creation                                                                                                    |               |
| Create a custom profile that uses default configuration settings. The Profile Management Tool assigns unique<br>names to the profile, node, and host. The node will be federated to an existing deployment manager.                                                         |               |
| Advanced profile creation<br>Create a custom profile using default configuration settings. You can specify the values for the location of the<br>profile and names of the profile, node, and host. The node will be federated to an existing deployment manager             | r.            |
| < Back Next > Finish Cance                                                                                                    | el            |
| 7. Click Next                                                                                                    |               |

\_\_8. In the **Profile Name and Location** window, enter Custom01 as the profile name and enter C:\IBM\WebSphere\MonServer\profiles\Custom01 as the **Profile directory** 

| 🚯 Profile Management Tool                                                                                                    |           |
|----------------------------------------------------------------------------------------------------|-----------|
| Profile Name and Location                                                                                                    | i a       |
| Specify a profile name and directory path to contain the files for the run-time environment, such as commands, configuration files, a files. Click <b>Browse</b> to select a different directory.  Profile name: | and log 🔺 |
| Custom01 Profile directory:                                                                                                    |           |
| C:\IBM\WebSphere\MonServer\profiles\Custom01                                                                                                    | wse       |
| <b>Important:</b> Deleting the directory a profile is in does not completely delete the profile. Use the <b>manageprofiles</b> command to con delete a profile.                                                  | npletely  |
| < Back Next > Finish                                                                                                    | Cancel    |

\_\_\_\_\_ 9. Click Next

\_\_\_\_\_10. In the **Node and Host Names** window, enter the following values:

Node name : Custom01Node01

Host name : <your host name>, for example: custom01.austin.ibm.com (fully qualified host
name)

| 🔹 Profile Management Tool 📃                                                                                         |   |
|----------------------------------------------------------------------------------------------------|---|
| Node and Host Names                                                                                                 | ĝ |
| Specify a node name and a host name for this profile.                                                               |   |
| Node name:                                                                                                    |   |
| Custom01Node01                                                                                                    |   |
| Host name:                                                                                                    |   |
| custom01.austin.ibm.com                                                                                             | _ |
| Node name: A node name is used for administration. If the node is federated, the name must be unique within the cel |   |
| Host name: A host name is the domain name system (DNS) name (short or long) or the IP address of this computer.     |   |
| See the information center for profile naming and migration considerations.<br>Online information center link       |   |
| < Back Next > Finish Cance                                                                                          |   |

# \_\_\_\_\_ 11. Click Next

\_\_\_\_\_ 12. In the **Federation** window, enter the following parameters:

**Deployment manager host name or IP address**: <your DMgr host name> , for example: mondmgr.austin.ibm.com (fully qualified host name)

**Deployment manager SOAP port number** : 8879 (Default)

**Deployment manager authentication** (if administrative security is enabled)

- User name : monadmin
- **Password** :weblsphere

| 🚯 Profile Management Tool 📃 🗆 🗙                                                                                                    |
|----------------------------------------------------------------------------------------------------|
| Federation                                                                                                    |
| Specify the host name or IP address and the SOAP port number for an existing deployment manager. Federation can occur<br>only if the deployment manager is running. If security is enabled on the deployment manager, you must specify a user<br>name and password.                              |
| Deployment manager host name or IP address:                                                                                                    |
| mondmgr.austin.ibm.com                                                                                                    |
| Deployment manager SOAP port number (Default port number is 8879):         8879         Deployment manager authentication         If administrative security is enabled on the deployment manager, you must provide a user name and password to authenticate with the server.         User name: |
| monadmon       Password:                                                                                                    |
| See the information center for more information about deployment manager profiles.<br>Online information center link                                                                                                    |
| < <u>Back</u> Enish Cancel                                                                                                    |

**Note**: The **User name** and **Password** must match the deployment manager **Administrative Security** credentials. Also ensure that the deployment manager SOAP port number is correct. If you are unable to connect, then the deployment manager may not be running or the information you provided in the **Federation** window is not correct.

- \_\_\_\_\_ 13. Click **Next**
- 14. In the **Port Values Assignment** window, review the custom profile port values assigned. You can change them to the new values, but ensure that the port numbers do not conflict with other services running on this machine. Click **Next**
- 15. In the Database Configuration window, ensure that DB2 Universal Database is selected. Enter C:/IBM/WebSphere/MonServer612/ universalDriver.wbm/lib as the location of JDBC driver classpath files.

| 🚯 Profile Management Tool                                                                                                    |             |
|----------------------------------------------------------------------------------------------------|-------------|
| Database Configuration                                                                                                    | E g         |
| WebSphere Business Monitor components use a common database. Choose a database product and enter the<br>based on that product. | information |
| Choose the database product used on the Deployment Manager:                                                                    |             |
| DB2 Universal Database                                                                                                    | ▼           |
| Location (directory) of JDBC driver classpath files:<br>C:/IBM/WebSphere/MonServer62/universalDriver.wbm/lib                   |             |
|                                                                                                    | Browse      |
| < Back                                                                                                    | Cancel      |

- \_\_\_\_ 16. Click Next
- 17. In the Profile Creation Summary window, review the custom profile creation summary information and click Create. The profile creation begins.
- 18. Once the installation is complete, deselect the Launch the WebSphere Business Monitor first steps check box and click Finish.
- \_\_\_\_ 19. Click Finish

**Note**: The above instructions lead you to create a WebSphere Business Monitor custom profile and federate it with the WebSphere Business Monitor deployment manager. The node agent should have been started. Remember that this is an empty node as no server is created at this time.

- 20. Similarly create the remaining custom profiles and name them as **Custom02**, **Custom03** and **Custom04** by repeating the above instructions on the designated host machines. In this lab, the nodes are named as **Custom02Node02**, **Custom03Node03** and **Custom04Node04B**
- \_\_\_\_21. After creating all of the custom profiles, login to the administrative console. In the left navigation pane, expand System Administration and click the Nodes link. Ensure the nodes you added are listed and ensure that the nodes you added show version WBM 6.2.0.0.

| Select | Name 🛟               | Version 🗘                  | Discovery Protocol 🗘 | Status ሷ |  |
|--------|----------------------|----------------------------|----------------------|----------|--|
|        | Custom01Node01       | ND 6.1.0.21<br>WBM 6.2.0.0 | тср                  | ↔        |  |
|        | Custom02Node02       | ND 6.1.0.21<br>WBM 6.2.0.0 | тср                  | ↔        |  |
|        | Custom03Node03       | ND 6.1.0.21<br>WBM 6.2.0.0 | тср                  | •        |  |
|        | Custom04Node04       | ND 6.1.0.21<br>WBM 6.2.0.0 | тср                  | ↔        |  |
|        | mondmgrCellManager01 | ND 6.1.0.21<br>WBM 6.2.0.0 | тср                  | <b>⊕</b> |  |

# Part 6: Create clusters and member servers

In this part of the lab, you will create four clusters and their member servers to accommodate the various Business Monitor functions and components.

It is a best practice to plan for the number of clusters you will be creating. Also plan for the number of member servers, which cluster will be managing the member servers and on which managed node the member servers will be created.

| Clusters      | Nodes          | Member Servers            |
|---------------|----------------|---------------------------|
| mon Models    | Custom01Node01 | models.Custom01Node01.0   |
| mon.models    | Custom02Node02 | models.Custom02Node02.1   |
| mon Support   | Custom02Node02 | support.Custom02Node02.0  |
| mon.oupport   | Custom03Node03 | support.Custom03Node03.1  |
| mon Moscoging | Custom01Node01 | msg.Custom01Node01.0      |
| mon.messaging | Custom04Node04 | msg.Custom04Node04.1      |
| mon Rusinoss  | Custom03Node03 | business.Custom03Node03.0 |
| mon.dusiness  | Custom04Node04 | business.Custom04Node04.1 |

Clusters  $\rightarrow$  Node  $\rightarrow$  Member Server topology mapping table:

## **Pre-requisites:**

- Ensure the Deployment Manager server is running
- Ensure all the node agents of the custom profiles federated to this deployment manager are running
  - In the left navigation pane of the deployment manager administrative console, expand **System** administration and then click **Node agents**
  - In the **Node agents** panel to the right, ensure that all of the node agents display the status as green (♣)

| Select | Name 🛟           | Node 🗘         | Version 🗘                  | Status ሷ |
|--------|------------------|----------------|----------------------------|----------|
|        | nodeagent        | Custom02Node02 | ND 6.1.0.21<br>WBM 6.2.0.0 | €        |
|        | <u>nodeagent</u> | Custom04Node04 | ND 6.1.0.21<br>WBM 6.2.0.0 | €        |
|        | <u>nodeagent</u> | Custom03Node03 | ND 6.1.0.21<br>WBM 6.2.0.0 | €        |
|        | <u>nodeagent</u> | Custom01Node01 | ND 6.1.0.21<br>WBM 6.2.0.0 | €        |

Complete the following instructions to create the clusters and their member servers:

- 1. Launch the WebSphere Business Monitor deployment manager administrative console, enter the security credentials and then click **Log in.** The default URL is: http://localhost:9060/admin
- 2. In the left navigation pane of the administrative console, expand **Servers** and click **Clusters**.

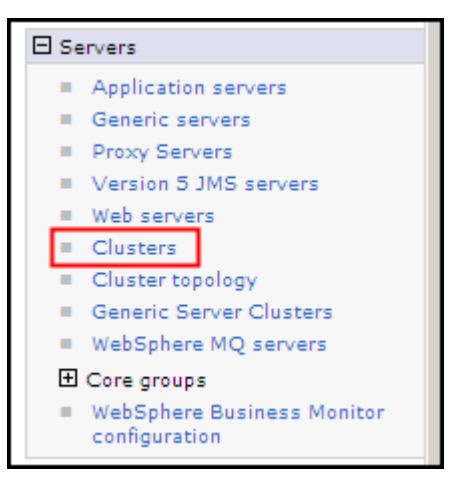

\_\_\_\_ 3. In the Server clusters window, click New to launch the cluster creation wizard.

| Server clusters ? -                                                                                                    |  |  |  |  |
|----------------------------------------------------------------------------------------------------|--|--|--|--|
| Server clusters                                                                                                    |  |  |  |  |
| Use this page to change the configuration settings for a cluster. A server cluster consists of a group of application servers. If one of the member servers fails, requests will be routed to other members of the cluster. Learn more about this task in a <u>guided activity</u> . A guided activity provides a list of task steps and more general information about the topic. |  |  |  |  |
| Preferences                                                                                                    |  |  |  |  |
| New Delete Start Stop Ripplestart ImmediateStop                                                                                                    |  |  |  |  |
|                                                                                                    |  |  |  |  |
| Select Name 🗘 Status ሷ                                                                                                    |  |  |  |  |
| None                                                                                                    |  |  |  |  |
| Total 0                                                                                                    |  |  |  |  |
|                                                                                                    |  |  |  |  |
|                                                                                                    |  |  |  |  |

\_\_\_\_\_a. In the Step 1: Enter basic cluster information section, enter mon.Models as the Cluster name and leave the rest default.

| Create a new cluster                           | 2.                                                                                                    | - |
|------------------------------------------------|----------------------------------------------------------------------------------------------------|---|
| Create a new cluster                           |                                                                                                    |   |
| → Step 1: Enter basic<br>cluster information   | Enter basic cluster information                                                                                                    |   |
| Step 2: Create first<br>duster member          | * Cluster name<br>mon.Models                                                                                                    |   |
| Step 3: Create<br>additional duster<br>members | Prefer local. Specifies whether enterprise bean<br>requests will be routed to the node on which the client<br>resides when possible. |   |
| Step 4: Summary                                | Configure HTTP session memory-to-memory replication                                                                                  |   |
| Next Cancel                                    |                                                                                                    |   |

- \_\_\_\_\_4. Click Next
- 5. In Step 2: Create first cluster member, enter models.Custom01Node01.0 as the member name and select Custom01Node01 from the Select node dropdown.
- \_\_\_\_6. Enter 2 as the Weight.
- 7. Select Generate unique HTTP ports
- 8. Select Create the member using an application server template and select default\_defaultWBM.

| Create a new cluster                            | 2 -                                                                                                    |
|-------------------------------------------------|----------------------------------------------------------------------------------------------------|
| Create a new cluster                            |                                                                                                    |
| Step 1: Enter basic<br>cluster information      | Create first cluster member                                                                                                    |
| → Step 2: Create first<br>cluster member        | The first cluster member determines the server settings<br>for the cluster members. A server configuration template<br>is created from the first member and stored as part of the                      |
| Step 3: Create<br>additional cluster<br>members | this template.                                                                                                    |
| Step 4: Summary                                 | models.Custom01Node01.0                                                                                                    |
|                                                 | Select node<br>Custom01Node01(ND 6.1.0.21)                                                                                                    |
|                                                 | * Weight 2 (020)                                                                                                    |
|                                                 | <ul> <li>Generate unique HTTP ports</li> <li>Select basis for first cluster member:</li> <li>Create the member using an application server template.</li> <li>default_defaultWBM </li> </ul>           |
|                                                 | <ul> <li>Create the member using an existing application server as a template.         <ul> <li>(none)</li> <li>Create the member by converting an existing application server.</li> </ul> </li> </ul> |
|                                                 | O None. Create an empty cluster.                                                                                                    |
| Previous Next C                                 | Cancel                                                                                                    |

- \_\_\_\_ 9. Click Next
- 10. In **Step 3: Create additional cluster members**, enter the following values to create the second cluster member on **Custom02Node02**:

Member name : models.Custom02Node02.1

Select node : Custom02Node02

Weight : 2 (default).

Select Generate unique HTTP ports.

|   | Step 1: Enter basic<br>cluster information                                                                                                    | Create additional cluster members                                                                                                    |                         |                |                            |   |
|---|----------------------------------------------------------------------------------------------------|----------------------------------------------------------------------------------------------------|-------------------------|----------------|----------------------------|---|
| → | Step 1: Enter Dasic<br>cluster information<br>Step 2: Create first<br>cluster member<br>Step 3: Create<br>additional cluster<br>members<br>Step 4: Summary | Create additional cluster members         Enter information about this new cluster member, and click Add Member to add this cluster member to the member list. A server configuration template is created from the first member and stored as part of the cluster data. Additional cluster members are copied from this template.         * Member name         models.Custom02.Node02.1         Select node         Custom02Node02(ND 6.1.0.21)         * Weight         2         (020) |                         |                |                            |   |
|   |                                                                                                    | Generate unique HTTP ports<br>Add Member<br>Use the Edit function to edit the properties of a cluster member that is already<br>included in this list. Use the Delete function to remove a cluster member from<br>this list. You are not allowed to edit or remove the first cluster member or an<br>already existing cluster member.                                                                                                    |                         |                |                            |   |
|   |                                                                                                    | Edit Delete                                                                                                    |                         |                |                            |   |
|   |                                                                                                    |                                                                                                    |                         |                |                            |   |
|   |                                                                                                    | Select Member name Nodes Version Weight                                                                                                    |                         |                |                            |   |
|   |                                                                                                    |                                                                                                    | models.Custom01Node01.0 | Custom01Node01 | ND 6.1.0.21<br>WBM 6.2.0.0 | 2 |
|   | Previous Next Cancel                                                                                                    |                                                                                                    |                         |                |                            |   |

\_\_\_\_\_ 11. Click **Add Member**. This action adds the additional cluster member server to the table as shown below:

| E  | Edit Delete |                         |                |                            |        |
|----|-------------|-------------------------|----------------|----------------------------|--------|
| Ū  |             |                         |                |                            |        |
| Se | lect        | Member name             | Nodes          | Version                    | Weight |
|    |             | models.Custom01Node01.0 | Custom01Node01 | ND 6.1.0.21<br>WBM 6.2.0.0 | 2      |
|    |             | models.Custom02Node02.1 | Custom02Node02 | ND 6.1.0.21<br>WBM 6.2.0.0 | 2      |
|    |             |                         |                |                            |        |

- \_\_\_\_ 12. Click Next
- \_\_\_\_\_ 13. In **Step 4: Summary**, review the summary of actions and click **Finish**.

| Step 1: Enter basic           | Summary                                                   |                                               |
|-------------------------------|-----------------------------------------------------------|-----------------------------------------------|
| Step 2: Create first          | Summary of actions:                                       |                                               |
| cluster member                | Options                                                   | Values                                        |
| Step 3: Create                | Cluster Name                                              | mon.Models                                    |
| additional cluster<br>members | Core Group                                                | DefaultCoreGroup                              |
| includers                     | Node group                                                | DefaultNodeGroup                              |
| → Step 4: Summary             | Prefer local                                              | true                                          |
|                               | Configure HTTP session<br>memory-to-memory<br>replication | false                                         |
|                               | Server name                                               | models.Custom01Node01.0                       |
|                               | Node                                                      | Custom01Node01(ND<br>6.1.0.21<br>WBM 6.2.0.0) |
|                               | Weight                                                    | 2                                             |
|                               | Clone Template                                            | default_defaultWBM                            |
|                               | Clone Type                                                | default                                       |
|                               | Generate unique HTTP<br>ports                             | true                                          |
|                               | Server name                                               | models.Custom02.Node02.1                      |
|                               | Node                                                      | Custom02Node02(ND<br>6.1.0.21<br>WBM 6.2.0.0) |
|                               | Weight                                                    | 2                                             |
|                               | Clone Template                                            | default_defaultWBM                            |
|                               | Clone Type                                                | default                                       |
|                               | Generate unique HTTP<br>ports                             | true                                          |
| Previous Finish               | Cancel                                                    |                                               |

- 14. Save to the master configuration and synchronize changes with the nodes
- 15. Repeat the above steps to create the mon.Support, mon.Messaging and mon.Business clusters and their member servers. Use the Cluster → Node → member server mapping table as a reference
  - \_\_\_\_16. Start the clusters

Note: Ensure all node agents are running at this time. (System Administration → Node agents)

- \_\_\_\_a. In the left navigation pane of the administrative console, expand Servers and click Clusters.
- \_\_\_\_b. In the **Clusters** section, select the check box for all of the clusters listed
- \_\_\_\_ c. Click **Start**. This action starts all the member servers assigned to the respective clusters. Review the runtime logs for all the member servers.

| Server clusters ?                     |                                                                                                    |               |  |  |  |
|---------------------------------------|----------------------------------------------------------------------------------------------------|---------------|--|--|--|
| Server clusters                       |                                                                                                    |               |  |  |  |
| Use th<br>of a gr<br>routed<br>guided | Use this page to change the configuration settings for a cluster. A server cluster consists<br>of a group of application servers. If one of the member servers fails, requests will be<br>routed to other members of the cluster. Learn more about this task in a <u>quided activity</u> . A<br>guided activity provides a list of task steps and more general information about the topic. |               |  |  |  |
| 🕀 Pre                                 | ferences                                                                                                    |               |  |  |  |
| New                                   | Delete Start Stop Ripplestart                                                                                                    | ImmediateStop |  |  |  |
|                                       | C # \$                                                                                                    |               |  |  |  |
| Select                                | Name 🛟                                                                                                    | Status ሷ      |  |  |  |
|                                       | mon.Business                                                                                                    | *             |  |  |  |
|                                       | mon.Messaging                                                                                                    | *             |  |  |  |
|                                       | mon.Models                                                                                                    | *             |  |  |  |
|                                       | mon.Support                                                                                                    | *             |  |  |  |
| Total                                 | Total 4                                                                                                    |               |  |  |  |
|                                       |                                                                                                    |               |  |  |  |

# Part 7: Deploy and configure the common event infrastructure

In this part of the lab, you will deploy and configure the common event infrastructure (CEI) service. In this lab, you will deploy the CEI event service on the **mon.Support** cluster.

**Note:** You can skip the instructions in this part of the lab if you plan to use an existing CEI service in the cell or a remote cell. However you must configure the Monitor **Event Emitter Factory** and **Event Service Transmission** to use the existing CEI service.

**Note:** The instructions in this part of the lab must be completed on the deployment manager machine. You may have to complete some instructions on a different machine for creating the event database depending on where the database server is located.

Complete the following instructions to deploy and configure the CEI service on a cluster:

1. Open a **Command Window** and change directory to **<DMGR\_HOME>\bin** (C:\IBM\WebSphere\MonServer\profiles\Dmgr62\bin)

2. Run the wsadmin command line utility using the following command:

• wsadmin – username monadmin – password web1 sphere

C:\IBM\WebSphere\MonServer\bin>wsadmin -username monadmin -password web1sphere\_

- 3. Deploy the CEI service to a cluster using the following command:
  - \$AdminTask deployEventService { -clusterName <CLUSTER\_NAME> }

Example: \$AdminTask deployEventService { -clusterName mon.Support }

C:\IBM\WebSphere\MonServer\bin>wsadmin -username monadmin -password web1sphere WASX7209I: Connected to process "dmgr" on node mondmgrCellManager01 using SOAP onnector; The type of process is: DeploymentManager WASX7029I: For help, enter: "\$Help help" wsadmin>\$AdminTask deployEventService -clusterName mon.Support\_

- \_\_\_\_\_4. Save the changes to the master configuration using the following command
  - \$AdminConfig save

wsadmin>\$AdminConfig Save

**Note:** By default, the CEI service uses Derby as the database. As the CEI service is deployed to a cluster, you should use a supported database other than Derby. The next steps shows you how to configure it for DB2.

- 5. Generate the database configuration scripts using the following command:
  - \$AdminTask configEventServiceDB2DB { -clusterName <CLUSTER\_NAME> jdbcClassPath <WAS61\_HOME>\universalDriver.wbm\lib -dbHostName <HOST\_NAME> -dbName <DATABASE\_NAME> dbUser <USER\_NAME> -dbPassword <PASSWORD> }

```
Example: $AdminTask configEventServiceDB2DB { -clusterName mon.Support -
jdbcClassPath C:\IBM\WebSphere\MonServer612\universalDriver.wbm\lib -
dbHostName dbserver.austin.ibm.com -dbName MONITOR -dbUser db2admin -
dbPassword superSecret }
```

wsadmin>\$AdminTask configEventServiceDB2DB { -clusterName mon.Support -jdbcClass Path C:\IBM\WebSphere\MonServer\universalDriver.wbm\lib -dbHostName mondmgr.aust in.ibm.com -dbName MONITOR -dbUser db2admin -dbPassword db2admin }

- \_\_\_\_6. Save changes to the master configuration using the following command:
  - \$AdminConfig save
- \_\_\_\_\_7. Complete the following instructions to create the EVENT database
  - \_\_\_\_a. The EVENT database scripts are generated to the following location on the deployment manager machine:
    - <DMGR\_HOME>\databases\

| 🗁 C:\IBM\WebSphere\MonServer`\profiles\Dmgr62\databases       |        |
|---------------------------------------------------------------|--------|
| Address C:\IBM\WebSphere\MonServer \profiles\Dmgr62\databases | 💌 🄁 Go |
| event                                                         |        |

b. Copy the 'event' database scripts directory to a temporary location in your database host machine:

| 🛅 C:\temp\event\n     |                                                   |                    |  |
|-----------------------|---------------------------------------------------|--------------------|--|
| Address 🔂 C:\temp\    | Address 🛅 C:\temp\event\mon.Support\dbscripts\db2 |                    |  |
| CatalogSeed.db2       | dbConfigureCr.sh                                  | ▼fastpurge.bat     |  |
| Cr_db.db2             | dbConfigureRm.bat                                 | ■ fastpurge.sh     |  |
| Cr_event_db2.bat      | dbConfigureRm.sh                                  | 剩 ins_metadata.db2 |  |
| cr_event_db2.sh       | exec_purge.bat                                    | ■ reorg.bat        |  |
| Cr_event_db2.sh       | exec_purge.sh                                     | ■ reorg.sh         |  |
| 백일 cr_tbl_catalog.db2 | exec_reorg.bat                                    | ™_event_db2.bat    |  |
| 백일 cr_ts.db2          | exec_reorg.sh                                     | rm_event_db2.sh    |  |
| 백일 cr_ts_catalog.db2  | exec_runstats.bat                                 | runstats.bat       |  |
| 좋 dbConfigureCr.bat   | exec_runstats.sh                                  | runstats.sh        |  |

- \_\_ c. Open the DB2 command window from Start → Programs → IBM DB2 → Command Line Tools → Command Window and change the directory to C:\temp\event\mon.Support\dbscripts\db2
- \_\_\_\_\_d. Run the 'cr\_event\_db2.bat' script using the following command:
  - cr\_event\_db2.bat server db2admin

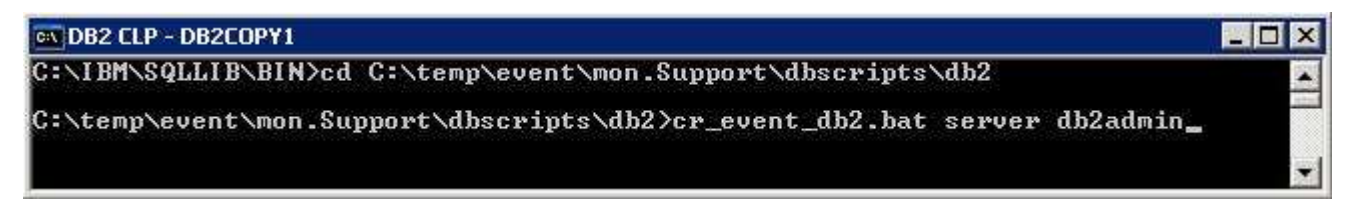

\_\_\_\_e. Ensure the script runs successfully

| A DB2 CLP - DB2COPY1                                                                                                    |       |
|----------------------------------------------------------------------------------------------------|-------|
| NSERT INTO cei_t_cat_eventdef (event_def_name, parent_name) VALUES( 'cei_ev<br>efinition_removed', 'cei_event_definition' )<br>B20000I The SQL command completed successfully.<br>OMMIT | vent_ |
| B200001 The SQL command completed successfully.                                                                                                    |       |
| ne coent service bb2 uatabase nonoi2 created successfully.<br>onnect reset<br>B200001 The SQL command completed successfully.                                                           |       |
| :\temp\event\mon.Support\dbscripts\db2>_                                                                                                    |       |

\_\_\_\_f. Close the command window

8. Back to the deployment manager machine, run the following command to enable the CEI service

```
____ a. $AdminTask enableEventService { -clusterName <CLUSTER_NAME> }
```

Example: \$AdminTask enableEventService { -clusterName mon.Support }

```
C:\IBM\WebSphere\MonServer\bin>wsadmin -username monadmin -password web1sphere
WASX7209I: Connected to process "dmgr" on node mondmgrCellManager01 using SOAP
onnector; The type of process is: DeploymentManager
WASX7029I: For help, enter: "$Help help"
wsadmin>$AdminTask deployEventService -clusterName mon.Support_
```

- 9. Save the changes using the following command:
  - \$AdminConfig save
- \_ 10. Restart the deployment manager, all the node agents and the member servers. Ensure the CEI service, the CEI Bus and the message engine start successfully.

Note: Visit Appendix: Troubleshooting CEI deployment at the end of the document to resolve any issues.

# Part 8: Configuring the WebSphere Business Monitor environment

You have already created the clusters and configured CEI in the previous sections. Now, you will configure multiple components that are needed for your WebSphere Business Monitor environment to function properly, These components can be configured using the WebSphere Business Monitor configuration section of the administrative console. Required components include the messaging engine and the event emitter factory. Optionally, you will deploy and configure other WebSphere Business Monitor supporting applications using the same method in later sections.

Pre-requisites:

You must have completed the following tasks:

- Created clusters and their member servers
- Deployed CEI to a cluster

This table lists the components to be installed and the target clusters:

| Component                    | Target Cluster |
|------------------------------|----------------|
| Messaging Engine             | mon.Messaging  |
| Event Emitter Factory        | mon.Support    |
| REST API service             | mon.Business   |
| Action services              | mon.Support    |
| Data service scheduler       | mon.Support    |
| Dashboard for mobile devices | mon.Business   |

Note: The instructions in this part of the lab must be completed on the deployment manager machine.

- 1. Configure the **messaging engine**.
  - \_\_\_\_a. Login to the Administrative console for the deployment manager
  - \_\_\_\_ b. In the navigation panel, click Servers → WebSphere Business Monitor configuration. A list of required and optional components is displayed. Review the status of each component. Since this is a custom node, none of the components are installed or configured, and you must complete the remaining steps to install or configure the components

| ⊡ | 🗆 Servers     |                                          |  |  |  |  |
|---|---------------|------------------------------------------|--|--|--|--|
|   |               | Application servers                      |  |  |  |  |
|   |               | Generic servers                          |  |  |  |  |
|   |               | Proxy Servers                            |  |  |  |  |
|   |               | Version 5 JMS servers                    |  |  |  |  |
|   |               | Web servers                              |  |  |  |  |
|   |               | Clusters                                 |  |  |  |  |
|   |               | Cluster topology                         |  |  |  |  |
|   | н,            | Generic Server Clusters                  |  |  |  |  |
|   | н,            | WebSphere MQ servers                     |  |  |  |  |
|   | 🛨 Core groups |                                          |  |  |  |  |
|   |               | WebSphere Business Monitor configuration |  |  |  |  |

You will next create a bus and configure the message engine by completing the following steps. A bus is a managed communication mechanism that supports service integration through synchronous and asynchronous messaging. A bus consists of interconnecting messaging engines that manage bus resources

The status for the service integration bus and the messaging engine is on this window. If you have an existing bus, the bus name will be listed in the status box. If you have not previously created a bus, one will be created when you configure the messaging engine

\_\_\_\_ c. In the WebSphere Business Monitor Configuration window, click Messaging Engine under Component

| WebSphere Business Monitor configuration                                                                                                    |                                                                                                    |                   |                |  |  |
|----------------------------------------------------------------------------------------------------|----------------------------------------------------------------------------------------------------|-------------------|----------------|--|--|
| For yo<br>configu                                                                                                    | For your WebSphere Business Monitor environment to work properly, you must<br>configure multiple components. |                   |                |  |  |
| WebSp                                                                                                    | ohere Business Monit                                                                                         | tor Configuration |                |  |  |
| This page shows the status of the components that make up a complete<br>WebSphere Business Monitor environment. To modify the configuration of a<br>component, click the component name to display the details. |                                                                                                    |                   |                |  |  |
|                                                                                                    | Component                                                                                                    |                   | Status         |  |  |
| $\otimes$                                                                                                    | Messaging engine                                                                                             |                   | Does not exist |  |  |
| ۲                                                                                                    | Event emitter factor                                                                                         | ¥.                | Does not exist |  |  |
| 0                                                                                                    | REST API service                                                                                             |                   | Not deployed   |  |  |
| 0                                                                                                    | Business Space                                                                                               |                   | Not deployed   |  |  |
| 0                                                                                                    | ) Action services Not deployed                                                                               |                   |                |  |  |
| 0                                                                                                    | Data services scheduler Not deployed                                                                         |                   |                |  |  |
| 0                                                                                                    | Dashboard for mob                                                                                            | ile devices       | Not deployed   |  |  |
| 0                                                                                                    | AlphaBlox Not deployed                                                                                       |                   |                |  |  |

\_\_\_\_\_d. In the next window, click **Configure the Messaging Engine**. This launches the configuration wizard

| WebSphere Business Monitor configuration > Messaging engine                     |                           |  |  |  |  |
|---------------------------------------------------------------------------------|---------------------------|--|--|--|--|
| Use this page to configure the messaging engine for Web                         | Sphere Business Monitor.  |  |  |  |  |
| Messaging Engine                                                                | Service Integration       |  |  |  |  |
| Service integration bus for WebSphere Business Monitor                          | <ul> <li>Buses</li> </ul> |  |  |  |  |
| Does not exist                                                                  |                           |  |  |  |  |
| Messaging engine status                                                         |                           |  |  |  |  |
| Does not exist                                                                  |                           |  |  |  |  |
| Configure a messaging engine                                                    |                           |  |  |  |  |
| The messaging engine for WebSphere Business Monitor<br>has not been configured. |                           |  |  |  |  |
| Configure the Messaging Engine                                                  |                           |  |  |  |  |

\_\_\_\_e. In the Create a new messaging engine window, under Select a bus member section, select Cluster radio button and select mon.Messaging

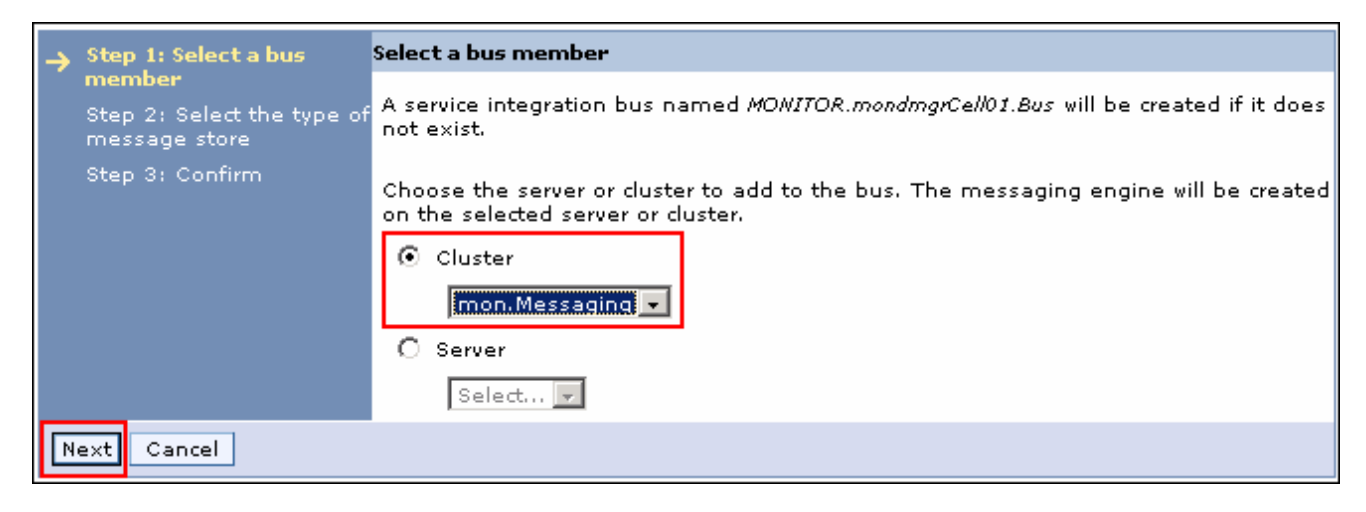

- \_\_\_ f. Click Next
- \_\_ g. In the Create a new messaging engine window, under Select the type of message store section, select Data store

|   | Step 1: Select a bus                                  | Select the type of message store                                       |
|---|-------------------------------------------------------|------------------------------------------------------------------------|
| → | member<br>Step 2: Select the type<br>of message store | Choose the type of message store for the persistence of message state. |
|   | Step 3: Confirm                                       | O Data store                                                           |
|   |                                                       | File store                                                             |
|   | Previous Next Cancel                                  | ]                                                                      |

- \_\_\_h. Click Next
- \_\_\_\_i. In the Create a new messaging engine window

- 1) In section Provide the message store properties, select Use existing data source.
- 2) Select jdbc/wbm/MonitorMEDatabase for Data source JNDI name
- 3) Enter MONITOR as the Schema name
- 4) Select Monitor\_JDBC\_Alias for Authentication Alias
- 5) Select Create Tables

|   | Step 1: Select a bus Provide the mes                  |         | de the message store properties                      |
|---|-------------------------------------------------------|---------|------------------------------------------------------|
|   | member<br>Step 2: Select the type of<br>message store | Seleo   | t properties for the data store.                     |
| → | Step 3: Provide the<br>message store                  |         | Create default data source with generated JNDI name. |
|   | properties                                            | $\odot$ | Use existing data source                             |
|   | Step 4: Confirm                                       |         | Data source JNDI name                                |
|   |                                                       |         | jdbc/wbm/MonitorMEDatabase                           |
|   |                                                       |         | Schema name                                          |
|   |                                                       |         | MONITOR                                              |
|   |                                                       |         | Authentication Alias                                 |
|   |                                                       |         | Monitor_JDBC_Alias                                   |
|   |                                                       |         | Create tables                                        |
| - | Previous Next Cancel                                  | ]       |                                                      |

- \_\_\_j. Click Next
- \_\_\_\_k. Review the summary of actions

|   | Step 1: Select a bus                                     | C | onfirm                                                                                                    |                                                    |  |
|---|----------------------------------------------------------|---|----------------------------------------------------------------------------------------------------|----------------------------------------------------|--|
|   | member<br>Step 2: Select the<br>type of message<br>store |   | The following is a summary of your selections. To complete the messaging engine<br>creation, click Finish. If there are settings that you want to change, click Previous to review<br>your selections. |                                                    |  |
|   | Step 3: Provide the<br>message store<br>properties       |   | Summary of actions:                                                                                                    |                                                    |  |
| ⇒ | → Step 4: Confirm                                        |   | Service integration bus                                                                                                    | The bus MONITOR.mondmgrCell01.Bus will be created  |  |
|   |                                                          |   | Bus member                                                                                                    | WebSphere:cell=mondmgrCell01,cluster=mon.Messaging |  |
|   |                                                          |   | Message store type                                                                                                    | Database store                                     |  |
|   |                                                          |   | Create default datasource                                                                                                    | No                                                 |  |
|   |                                                          |   | Message store type                                                                                                    | jdbc/wbm/MonitorMEDatabase                         |  |
|   |                                                          |   | Message store type                                                                                                    | MONITOR                                            |  |
|   |                                                          |   | Datasource authentication alias                                                                                                    | Monitor_JDBC_Alias                                 |  |
|   |                                                          |   | Create tables                                                                                                    | Yes                                                |  |
|   | Previous Finish Cancel                                   |   |                                                                                                    |                                                    |  |

- \_\_\_I. Click **Finish** to complete the configuration
- \_\_\_\_m. Ensure the service integration bus for WebSphere Business Monitor is successfully configured and ensure the messaging engine is deployed successfully on the **mon.Messaging** cluster

| Messaging Engine 📃 🗖                                                                                                    |                     |  |  |  |
|----------------------------------------------------------------------------------------------------|---------------------|--|--|--|
| WebSphere Business Monitor configuration > Messaging engine<br>Use this page to configure the messaging engine for WebSphere Business Monitor. |                     |  |  |  |
| Messaging Engine                                                                                                    | Service Integration |  |  |  |
| Service integration bus for WebSphere Business Monitor                                                                                         | Buses               |  |  |  |
| MONITOR.mondmgrCell01.Bus                                                                                                    |                     |  |  |  |
| Messaging engine status                                                                                                    |                     |  |  |  |
| Deployed on mon.Messaging                                                                                                    |                     |  |  |  |

\_\_\_\_n. In the left navigation pane of the administrative console, click **Servers** → **WebSphere Business Monitor configuration**. Ensure the **Messaging Engine** is deployed (Green) as shown below:

|            | Component                    | Status                    |
|------------|------------------------------|---------------------------|
|            | Messaging engine             | Deployed on mon.Messaging |
| 8          | Event emitter factory        | Does not exist            |
| 0          | REST API service             | Not deployed              |
| 0          | Business Space               | Not deployed              |
| 0          | Action services              | Not deployed              |
| 0          | Data services scheduler      | Not deployed              |
| $\bigcirc$ | Dashboard for mobile devices | Not deployed              |
| $\bigcirc$ | AlphaBlox                    | Not deployed              |

- 2. Configure the **Event emitter factory** 
  - \_\_\_a. In the navigation panel, click Servers  $\rightarrow$  WebSphere Business Monitor configuration

|            | Component                    | Status                    |
|------------|------------------------------|---------------------------|
|            | Messaging engine             | Deployed on mon.Messaging |
| $\otimes$  | Event emitter factory        | Does not exist            |
| 0          | REST API service             | Not deployed              |
| $\bigcirc$ | Business Space               | Not deployed              |
| 0          | Action services              | Not deployed              |
| $\bigcirc$ | Data services scheduler      | Not deployed              |
| $\bigcirc$ | Dashboard for mobile devices | Not deployed              |
| $\bigcirc$ | AlphaBlox                    | Not deployed              |

\_\_\_\_b. In the WebSphere Business Monitor Configuration window, click Event emitter factory

\_\_\_\_ c. This launches the configuration wizard. To configure the event service to a cluster, select mon.Support from the dropdown.

| Event Emitter Factory                                                                                                    |                                                                         |  |  |  |
|----------------------------------------------------------------------------------------------------|-------------------------------------------------------------------------|--|--|--|
| Event Emitter Factory                                                                                                    |                                                                         |  |  |  |
| WebSphere Business Monitor configuration > Event emitte                                                                                                    | er factory                                                              |  |  |  |
| WebSphere Business Monitor uses an event emitter factory to emit outbound events.<br>The event emitter factory must be configured to emit events to an event service. |                                                                         |  |  |  |
| Event Emitter Factory                                                                                                    | Applications                                                            |  |  |  |
| Event emitter factory status                                                                                                    | <ul> <li>Enterprise</li> </ul>                                          |  |  |  |
| Not deployed                                                                                                    | applications                                                            |  |  |  |
|                                                                                                    | Common Event<br>Infrastructure                                          |  |  |  |
| The event emitter factory for WebSphere Business Monitor<br>has not been configured.                                                                                  | <ul> <li>Event services</li> <li>Event emitter<br/>factories</li> </ul> |  |  |  |
| Configure an event emitter factory                                                                                                    |                                                                         |  |  |  |
| Select the server or cluster to which contains the event service you want to configure the event emitter factory to use                                               |                                                                         |  |  |  |
| mon.Support 💌                                                                                                    |                                                                         |  |  |  |
| Configure the Event Emitter Factory                                                                                                    |                                                                         |  |  |  |
|                                                                                                    |                                                                         |  |  |  |

- \_\_\_\_ d. Click Configure the Event Emitter Factory
- \_\_\_\_e. Ensure the event emitter factory is configured successfully

| Messages CWMTW1306I: The event emitter factory has                                                                                                    | s been                                                                                                    |  |                                                                                                    |
|----------------------------------------------------------------------------------------------------|----------------------------------------------------------------------------------------------------|--|----------------------------------------------------------------------------------------------------|
| successfully configured to use the event service on<br>mon.Support.<br>WebSphere Business Monitor configuration > Event emitter factory                                                                                           |                                                                                                    |  |                                                                                                    |
|                                                                                                    |                                                                                                    |  | the spin a submission for the submission of the spin and the spin and |
| WebSphere Business Monitor uses an event emitte                                                                                                    | r factory to emit outbound<br>ed to emit events to an event                                                                      |  |                                                                                                    |
| WebSphere Business Monitor uses an event emitte<br>events. The event emitter factory must be configure<br>ervice.                                                                                                    | r factory to emit outbound<br>ed to emit events to an event                                                                      |  |                                                                                                    |
| WebSphere Business Monitor uses an event emitte<br>events. The event emitter factory must be configure<br>ervice.                                                                                                    | r factory to emit outbound<br>ed to emit events to an event<br><u>Applications</u>                                               |  |                                                                                                    |
| WebSphere Business Monitor uses an event emitte<br>events. The event emitter factory must be configure<br>ervice.<br>Event Emitter Factory<br>Event emitter factory status                                                        | r factory to emit outbound<br>ed to emit events to an event<br><u>Applications</u><br>Enterprise                                 |  |                                                                                                    |
| WebSphere Business Monitor uses an event emitte<br>events. The event emitter factory must be configure<br>ervice.<br>Event Emitter Factory<br>Event emitter factory status<br>Configured using the event service on               | r factory to emit outbound<br>ed to emit events to an event<br><u>Applications</u><br>Enterprise<br>applications                 |  |                                                                                                    |
| WebSphere Business Monitor uses an event emitte<br>events. The event emitter factory must be configur<br>ervice.<br>Event Emitter Factory<br>Event emitter factory status<br>Configured using the event service on<br>mon.Support | r factory to emit outbound<br>ed to emit events to an event<br><u>Applications</u><br>Enterprise<br>applications<br>Common Event |  |                                                                                                    |

\_\_\_\_\_f. In the left navigation pane of the administrative console, click Servers → WebSphere Business Monitor configuration. Ensure the Event emitter factory is deployed (Green) as shown below:

|            | Component                                     | Status                                               |
|------------|-----------------------------------------------|------------------------------------------------------|
|            | <u>Messaging engine</u>                       | Deployed on mon.Messaging                            |
|            | Event emitter factory                         | Configured using the event service on<br>mon.Support |
| $\bigcirc$ | REST API service                              | Not deployed                                         |
| $\bigcirc$ | Business Space                                | Not deployed                                         |
| $\bigcirc$ | Action services                               | Not deployed                                         |
| $\bigcirc$ | <u>Data services scheduler</u>                | Not deployed                                         |
| 0          | <u>Dashboard for mobile</u><br><u>devices</u> | Not deployed                                         |
| 0          | AlphaBlox                                     | Not deployed                                         |

- \_\_\_\_\_3. Configure the **REST API service**. WebSphere Business Monitor uses REST services to extract monitored data or to create custom dashboards and reports based on monitored data
  - $\_$  a. In the navigation panel, click Servers  $\rightarrow$  WebSphere Business Monitor configuration

|             | Component                                     | Status                                               |
|-------------|-----------------------------------------------|------------------------------------------------------|
| <b>&gt;</b> | Messaging engine                              | Deployed on mon.Messaging                            |
|             | Event emitter factory                         | Configured using the event service on<br>mon.Support |
| $\bigcirc$  | REST API service                              | Not deployed                                         |
| 0           | Business Space                                | Not deployed                                         |
| $\bigcirc$  | Action services                               | Not deployed                                         |
| $\bigcirc$  | <u>Data services scheduler</u>                | Not deployed                                         |
| 0           | <u>Dashboard for mobile</u><br><u>devices</u> | Not deployed                                         |
| 0           | AlphaBlox                                     | Not deployed                                         |

# \_\_\_\_b. Click **REST API service**

\_\_\_\_ c. To deploy **REST API service** to a cluster, select mon.Business from the dropdown

| REST API Service                                                                                                    | Applications |
|----------------------------------------------------------------------------------------------------|--------------|
| REST API service status                                                                                                    | Enterprise   |
| Not deployed                                                                                                    | applications |
|                                                                                                    |              |
| 'he REST API service for WebSphere Business Mon<br>as not been deployed.                                                                                                    | iitor        |
| he REST API service for WebSphere Business Mon<br>as not been deployed.<br>Deploy REST API service                                                                                                   | litor        |
| The REST API service for WebSphere Business Mon<br>has not been deployed.<br>Deploy REST API service<br>Select the server or cluster to which you want to do<br>the REST API service                 | eploy        |
| The REST API service for WebSphere Business Mon<br>has not been deployed.<br>Deploy REST API service<br>Select the server or cluster to which you want to do<br>the REST API service<br>mon.Business | eploy        |

- \_\_\_\_ d. Click Deploy REST API service
- \_\_\_\_e. Ensure the **REST API service** application is successfully deployed

| ST API Service                                                                                  | <u> </u>                 |
|-------------------------------------------------------------------------------------------------|--------------------------|
| Messages<br>CWMTW0353I: The REST API service has been<br>successfully deployed on mon.Business. |                          |
|                                                                                                 |                          |
| WebSphere Business Monitor configuration > REST A                                               | P <b>I service</b>       |
| Use this page to deploy the REST API service for WebS                                           | Sphere Business Monitor. |
| WebSphere Business Monitor configuration > REST A                                               | PI service               |
| Use this page to deploy the REST API service for WebS                                           | phere Business Monitor.  |
| REST API Service                                                                                | <u>Applications</u>      |
| WebSphere Business Monitor configuration > REST A                                               | PI service               |
| Use this page to deploy the REST API service for WebS                                           | Sphere Business Monitor. |
| REST API Service                                                                                | <u>Applications</u>      |
| REST API service status                                                                         | Enterprise               |

# 4. Configure **Dashboard for mobile devices**

\_ a. In the navigation panel, click Servers  $\rightarrow$  WebSphere Business Monitor configuration

| Web                                                                                                    | WebSphere Business Monitor Configuration       |                                                      |  |  |
|----------------------------------------------------------------------------------------------------|------------------------------------------------|------------------------------------------------------|--|--|
| This page shows the status of the components that make up a complete WebSphere<br>Business Monitor environment. To modify the configuration of a component, click the<br>component name to display the details. |                                                |                                                      |  |  |
|                                                                                                    | Component                                      | Status                                               |  |  |
|                                                                                                    | Messaging engine                               | Deployed on mon.Messaging                            |  |  |
|                                                                                                    | Event emitter factory                          | Configured using the event service on<br>mon.Support |  |  |
|                                                                                                    | REST API service Deployed on mon.Business      |                                                      |  |  |
| $\bigcirc$                                                                                                    | Business Space                                 | Not deployed                                         |  |  |
| $\bigcirc$                                                                                                    | Action services                                | Not deployed                                         |  |  |
| $\bigcirc$                                                                                                    | O Data services scheduler Not deployed         |                                                      |  |  |
| 0                                                                                                    | O Dashboard for mobile<br>devices Not deployed |                                                      |  |  |
| $\bigcirc$                                                                                                    | AlphaBlox                                      | Not deployed                                         |  |  |

\_\_\_\_b. Click Dashboard for mobile devices

| Dashboard for Mobile Devices                                                                                 | Applications |
|----------------------------------------------------------------------------------------------------|--------------|
| Dashboard for mobile devices status                                                                          | Enterprise   |
| Not deployed                                                                                                 | applications |
| The dashboard for mobile devices for WebSphere Business<br>Monitor has not been deployed.                    |              |
| Deploy dashboard for mobile devices                                                                          |              |
| Select the server or cluster to which you want to deploy<br>the dashboard for mobile devices<br>mon.Business |              |
| Deploy Dashboard for Mobile Devices                                                                          |              |

- \_\_\_\_ c. To deploy dashboard for mobile devices to a cluster, select mon.Business from the dropdown
- \_\_\_\_\_d. Click Deploy Dashboard for mobile devices
- \_\_\_\_e. Ensure the dashboard for mobile devices application is successfully deployed to the designated cluster

| Messages<br>GWMTW05511: The dashboard for mobile device<br>been successfully deployed on mon.Business.                                  | es has                                                |
|----------------------------------------------------------------------------------------------------|-------------------------------------------------------|
| Ise this page to deploy the dashboard for mobile dev                                                                                    | ices for WebSobere Bus                                |
| Jse this page to deploy the dashboard for mobile dev<br>Monitor.<br><mark>)ashboard for Mobile Devices</mark>                           | ices for WebSphere Bus<br>Applications                |
| Jse this page to deploy the dashboard for mobile dev<br>Monitor.<br>Dashboard for Mobile Devices<br>Dashboard for mobile devices status | ices for WebSphere Bus <u>Applications</u> Enterprise |

5. You may similarly deploy the action services and data services scheduler to the mon.Support cluster

**Note:** To verify the WebSphere Business Monitor related configuration and supporting applications are installed, deployed, or configured properly, navigate to **Servers**  $\rightarrow$  **WebSphere Business Monitor configuration**. Verify that all items are complete and marked as a green.

#### WebSphere Business Monitor Configuration

#### WebSphere Business Monitor configuration

For your WebSphere Business Monitor environment to work properly, you must configure multiple components.

WebSphere Business Monitor Configuration

This page shows the status of the components that make up a complete WebSphere Business Monitor environment. To modify the configuration of a component, click the component name to display the details.

|   | Component                                     | Status                                         |         |  |
|---|-----------------------------------------------|------------------------------------------------|---------|--|
|   | Messaging engine                              | Deployed on mon.Messaging                      |         |  |
|   | Event emitter factory                         | Configured using the event serv<br>mon.Support | vice on |  |
|   | REST API service                              | Deployed on mon.Business                       |         |  |
| 0 | Business Space                                | Not deployed                                   |         |  |
|   | Action services                               | Deployed on mon.Support                        |         |  |
|   | <u>Data services scheduler</u>                | Deployed on mon.Support                        |         |  |
|   | <u>Dashboard for mobile</u><br><u>devices</u> | Deployed on mon.Business                       |         |  |
| 0 | AlphaBlox                                     | Not deployed                                   |         |  |

# Part 9: Configure business space on a cluster and create database tables

In this part of the lab, you will be installing and configuring **Business Space** on the mon.Business cluster. Configuring Business Space sets up a browser-based graphical user interface for the business users of your application and cluster that are running with the profile you set up. In Business Space, you and your application users can customize content from products in the WebSphere Business Process Management portfolio.

Complete the following instructions to install and configure Business Space:

1. In the Administrative console for the deployment manager, navigate to Servers  $\rightarrow$  Clusters

| Server clusters                                                                                                    | Server clusters  |  |  |  |  |
|----------------------------------------------------------------------------------------------------|------------------|--|--|--|--|
| Use this page to change the configuration settings for a cluster. A server cluster consists<br>of a group of application servers. If one of the member servers fails, requests will be<br>routed to other members of the cluster. Learn more about this task in a <u>guided activity</u> . A<br>guided activity provides a list of task steps and more general information about the topic. |                  |  |  |  |  |
| Preferences     ■                                                                                                    |                  |  |  |  |  |
| New Delete Start Stop Ripplestart ImmediateStop                                                                                                    |                  |  |  |  |  |
|                                                                                                    |                  |  |  |  |  |
| Select Name 🔿                                                                                                    | Status ሷ         |  |  |  |  |
| mon.Business                                                                                                    | ◆                |  |  |  |  |
| mon.Messaging                                                                                                    | €                |  |  |  |  |
| mon.Models                                                                                                    | \$               |  |  |  |  |
| mon.Support                                                                                                    | □ mon.Support. ↔ |  |  |  |  |
| Total 4                                                                                                    |                  |  |  |  |  |

- 2. Click mon.Business cluster
- 3. In the **Configuration** window, ensure the **Configuration** tab is selected

| Server clusters                                                                                                    | ? =                                                                                   |
|----------------------------------------------------------------------------------------------------|---------------------------------------------------------------------------------------|
| <u>Server clusters</u> > mon.Business                                                                                                    |                                                                                       |
| Use this page to change the configuration setting<br>of a group of application servers. If one of the m<br>routed to other members of the cluster.<br>Runtime Configuration Local Topology | gs for a cluster. A server cluster consists<br>nember servers fails, requests will be |
| General Properties                                                                                                    | Cluster messaging                                                                     |
| * Cluster name<br>mon.Business                                                                                                    | Messaging engines                                                                     |
| Bounding node group name<br>DefaultNodeGroup 🔽                                                                                                    | Business Integration Business Space                                                   |
| ☑ Prefer local                                                                                                    | Configuration System REST Service So do pictor                                        |
| Enable failover of transaction log<br>recovery                                                                                                    | Additional Properties                                                                 |
| Apply OK Reset Cancel                                                                                                    | <ul> <li><u>Cluster members</u></li> <li><u>Backup cluster</u></li> </ul>             |
|                                                                                                    | Endpoint Listeners                                                                    |

- 4. Click Business Space Configuration under the Business Integration section
- 5. In the **Business Space Configuration** page complete the following:

## Select Install Business Space service

Enter IBMBUSSP (or a different database name configured in your environment) as the **Database schema name** 

| Select Monitor_Database in the Create Business Space data sour | ce using | j drop | ) down |
|----------------------------------------------------------------|----------|--------|--------|
|----------------------------------------------------------------|----------|--------|--------|

| General Properties                                             |
|----------------------------------------------------------------|
| Install Business Space service                                 |
| Database schema name<br>IBMBUSSP                               |
| Existing Business Space data source                            |
| Create Business Space data source using:<br>Monitor_Database 💌 |
| Apply OK Reset Cancel                                          |

- \_\_\_\_ 6. Click **OK**
- 7. Save to the master configuration. Synchronize changes with the nodes

Complete the following instructions to manually create the Business Space database:

8. The Business Space database scripts are generated to the following location on the Monitor deployment manager machine:

### <DMGR\_HOME>\dbscripts\BusinessSpace\DB2\<Monitor\_DB\_Name>

Example: C:\IBM\WebSphere\MonServer\profiles\Dmgr62\dbscripts\BusinessSpace\DB2\MONITOR

| 🗁 C:\IBM\WebSphere\MonServer62\profiles\Dmgr62\dbscripts\BusinessSpace\DB2\MONITOR                                                     | _ 🗆 🗙 |
|----------------------------------------------------------------------------------------------------|-------|
| Address 🛅 C:\IBM\WebSphere\MonServer62\profiles\Dmgr62\dbscripts\BusinessSpace\DB2\MONITOR                                             | 🔁 Go  |
| Image: createTable_BusinessSpace.sql         Image: upgradeData612_BusinessSpace.sql         Image: upgradeSchema612_BusinessSpace.sql |       |

9. Copy the Business Space database scripts to a temporary location in your database host machine:

| 🗁 C:\temp\dbscripts\DB2       |        |
|-------------------------------|--------|
| Address C:\temp\dbscripts\DB2 | 💌 ラ Go |
| CreateTable_BusinessSpace.sql |        |

- 10. Open the DB2 command window from Start → Programs → IBM DB2 → Command Line Tools → Command Window and change the directory to C:\temp\dbscripts\DB2
- \_\_\_\_\_ 11. Connect to the monitor database you created using the following command:
  - db2 connect to MONITOR user <USER\_NAME> using <PASSWORD>

Example: db2 connect to MONITOR user db2admin using db2admin

| BB2 CLP - DB2COPY1                                                                                           | _ 🗆 🗡 |
|----------------------------------------------------------------------------------------------------|-------|
| C:\temp\dbscripts\DB2>db2 connect to MONITOR user db2admin using db2admin<br>Database Connection Information |       |
| Database server = DB2/NT 9.5.0<br>SQL authorization ID = DB2ADMIN<br>Local database alias = MONITOR          |       |
| C:\temp\dbscripts\DB2>_                                                                                      | -     |

# 12. Run the createTable\_BusinessSpace.sql script using the following command:

db2 –tf createTable\_BusinessSpace.sql

| 📾 DB2 CLP - DB2COPY1                                                                                | _ 🗆 🗙    |
|----------------------------------------------------------------------------------------------------|----------|
| C:\temp\dbscripts\DB2>db2 connect to MONITOR user db2admin using db2admin                           | <b>_</b> |
| Database Connection Information                                                                     |          |
| Database server = DB2/NT 9.5.0<br>SQL authorization ID = DB2ADMIN<br>Local database alias = MONITOR |          |
| C:\temp\dbscripts\DB2>db2 -tf createTable_BusinessSpace.sql_                                        | -        |
|                                                                                                    |          |

\_\_\_\_\_ 13. Close the DB2 command window

- 14. Ensure the Business Space applications are installed successfully (Application → Enterprise Applications). The applications are named BusinessSpaceManager and IBM\_BSPACE\_WIDGETS.
- 15. Restart the **mon.Business** cluster. Ensure you do not see any Business Space database related error messages in the runtime logs (SystemOut.log).

# Part 10: Enabling business space widgets

In this part of the lab, you will deploy and register the Representational State Transfer (REST) endpoints for the monitor and alphablox widgets with Business Space.

# **Pre-requisites:**

Create BusinessSpace/registryData directory on all the nodes in the Business Space cluster

# • <WAS61\_HOME>\profiles\Custom01\BusinessSpace\registryData

Example: C:\IBM\WebSphere\MonServer612\profiles\Custom04\BusinessSpace/registryData

C:\IBM\WebSphere\MonServer612\profiles\Custom01\BusinessSpace/registryData

# **Enabling widgets with Business Space**

By default the Business Space widgets are not enabled. You should enable the widgets before using the Business Space. You should edit the Business Space end point registration files, make necessary changes and then copy the files to the **BusinessSpace\registryData** directory on all the nodes where Business Space is installed.

**Note:** The instructions must be completed on all the machines (cluster members) where the business space is installed.

Complete the following instructions to enable the Business Space widgets:

- \_\_\_\_1. The Business Space end point registration files are located at:
  - <WAS62\_HOME>\BusinessSpace\registryData on the all the custom profiles where Business Space is installed

Example: C:\IBM\WebSphere\MonServer\BusinessSpace\registryData

| 🗁 C:\IBM\WebSphere\Mo        | onServer \BusinessSpace\     | registryData        |        |
|------------------------------|------------------------------|---------------------|--------|
| Address 🛅 C:\IBM\WebSph      | ere\MonServer \BusinessSpace | \registryData       | 💌 🄁 Go |
| 🖭 bcmEndpoints.xml           | 🖭 monitorWidgets.xml         | 🔮 wpsEndpoints.xml  |        |
| 🔮 bpcEndpoints.xml           | 📄 productivityWidgets.xml    | 🕋 wpsWidgets.xml    |        |
| 🔮 fabricEndpoints.xml        | 🔮 pubserverEndpoints.xml     | 🖭 wsumEndpoints.xml |        |
| 🔮 fabricWidgets.xml          | 📄 pubserverWidgets.xml       |                     |        |
| 🔮 googleWidgets.xml          | 📄 sampleWidgets.xml          |                     |        |
| 🖭 bmEndpoints.xml            | 🖭 smEndpoints.xml            |                     |        |
| 🖭 monitor ABXEndpoints . xml | 🖭 visualStepEndpoints.xml    |                     |        |
| 🖭 monitorEndpoints.xml       | 🖭 visualStepWidgets.xml      |                     |        |
|                              |                              |                     |        |

 Copy the 'monitorEndpoints.xml' and 'monitorABXEndpoints.xml' file to <WAS61\_HOME>\profiles\Custom01\BusinessSpace\registryData on all the nodes where Business Space is installed

| 🗁 C:\IBM\WebSphere\MonServer \profiles\Custom01\BusinessSpace\registryData        | _ 🗆 ×  |
|-----------------------------------------------------------------------------------|--------|
| Address 🗁 C:\IBM\WebSphere\MonServer\profiles\Custom01\BusinessSpace\registryData | 🛨 🔁 Go |
| monitorABXEndpoints.xml                                                           |        |
| monitorEndpoints.xml                                                              |        |
|                                                                                   |        |

3. Restart the '**mon.Business**' cluster

Complete the following instructions if you have REST Services application running in a different cell than that of the Business Space cluster.

4. Take a backup of the 'monitorEndpoints.xml' and 'monitorABXEndpoints.xml' file and then edit it using a text editor.

\_\_\_\_a. For **monitorEndpoints.xml**, type the <HOST\_NAME>:<PORT> as shown below:

| <tns:endpoint action="addUpdate"></tns:endpoint>                                               |
|------------------------------------------------------------------------------------------------|
| <tns:id>{com.ibm.wbimonitor}monitorServiceRootId</tns:id>                                      |
| <tns:version>1.0.0</tns:version>                                                               |
| <tns:url>http://restservice_hostname:9080/rest/</tns:url>                                      |
| <pre><tns:description>Location of backing services for Monitor widgets</tns:description></pre> |
|                                                                                                |

Where HOST\_NAME is the fully qualified host name of the machine where the REST services is running.

\_\_\_\_b. For **monitorABXEndpoints.xml**, type the <HOST\_NAME>:<PORT> as shown below:

<tpre><tms:Endpoint action="addUpdate">

Where HOST\_NAME is the fully qualified host name of the machine where the REST services is running.

Save the endpoint registry files and ensure you copy them to the **BusinessSpace\registryData** directory you created under the profile directory of the custom nodes.

Restart the *mon.Business* cluster and review the runtime logs. You should not see any JSP related warning messages

# Part 11: Install and configure Alphablox in a cluster

For instructions on Alphablox installation and configuration in a cluster refer to **WBMonitorV61\_AlphabloxClustering.pdf** which is a separate lab document.

# What you did in this exercise

In this lab you installed the Monitor core product files on nodes in your topology. You created the deployment manager profile and the Monitor database. You created custom profiles, clusters and cluster member servers. Also, you configured CEI and Monitor supporting applications. Finally, you configured business space in the cluster.

# **Appendix: Troubleshooting CEI deployment**

**Issue 1**: If you encounter the following message:

CWSIS0002E: The messaging engine encountered an exception while starting. Exception: com.ibm.ws.sib.msgstore.MessageStoreRuntimeException: CWSIS1524E: Data source, jdbc/com.ibm.ws.sib/mon.Support-CommonEventInfrastructure\_Bus, not found.

**Resolution**: Create a new data source using *jdbc/com.ibm.ws.sib/mon.Support*-*CommonEventInfrastructure\_Bus as* JNDI name

**Issue 2**: Missing bus connector role

- In the navigation pane of the administrative console, click Service Integration → Busses
- Under Security, click Enabled corresponding to CommonEventInfrastructure\_Bus
- Select an authentication alias from the dropdown for Inter-engine authentication alias
- Click Apply
- Under Additional properties, click Users and groups in the bus connector role
- In the next panel, click New
- In the next panel, select **User name** radio button and enter the administrative user name (Example: monadmin)
- Click OK
- Save to the master configuration

**Issue 3**: Missing Authentication Alias for **CommonEventInfrastructure\_ActivationSpec** resource adapter

- In the navigation pane of the administrative console, click Resources → Resource Adapters → J2C activation specifications
- In the next panel, click CommonEventInfrastructure\_ActivationSpec
- Set the appropriate authentication alias
- Click OK
- Save to the master configuration
- Restart the cluster

This page is left intentionally blank.